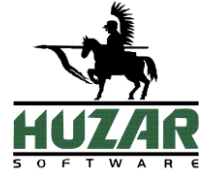

# Intrastat

Program do obsługi deklaracji Intrastat

Instrukcja obsługi programu

Wrocław, Marzec 2020

# Spis treści

| 1.           | UMOWA LICENCYJNA (WARUNKI LICENCJI)                             | 4        |
|--------------|-----------------------------------------------------------------|----------|
| 2.           | INSTALACJA PROGRAMU                                             | 7        |
|              | Informacie ogólne                                               | 7        |
|              | Wymagania programu                                              | 8        |
|              | Pomoc telefoniczna i zdalna                                     | 9        |
| 3.           | PRACA Z PROGRAMEM INTRASTAT                                     |          |
|              | Uruchomienie programu<br>Użytkownicy programu                   |          |
| 4.           | INTERFEJS UŻYTKOWNIKA                                           |          |
|              | Wyświetlanie danych                                             |          |
|              | Sortowanie danych                                               |          |
|              | Kopiowanie danych                                               |          |
|              | Menu podręczne                                                  | 14       |
| 5.           | MENU                                                            | 15       |
|              | Menu Firma                                                      |          |
|              | Menu Operacje                                                   |          |
|              | Menu Tablice                                                    |          |
|              | Menu Opcje                                                      |          |
|              | Menu Pomoc                                                      | 19<br>20 |
|              |                                                                 |          |
| 6.           | OPCJE PROGRAMU                                                  |          |
|              | Dane osobowe                                                    |          |
|              | Ochrona programu                                                |          |
|              | Kontrola nasei<br>Baza danyah                                   |          |
|              | Archiwum                                                        |          |
|              | Systemy                                                         |          |
|              | Modul faktur                                                    |          |
|              | Polączenie z Internetem                                         |          |
|              | Ustawienia poczty – wysyłka faktur                              |          |
|              | Taryja ceina<br>Ustawienia wydainości                           |          |
| <b>7</b> T   |                                                                 |          |
| / <b>.</b> I |                                                                 |          |
|              | Faktura                                                         |          |
|              | I worzenie nowej faktury<br>Kopiowanie faktur VAT               |          |
|              | Tworzenie fakturv korvguiacei                                   |          |
|              | Modyfikacja faktury VAT                                         |          |
|              | Podgląd faktury VAT                                             |          |
|              | Blokowanie faktur VAT                                           |          |
|              | Drukowanie faktur VAT                                           |          |
|              | Oznaczenia graficzne faktur VAI                                 |          |
| 8. 2         | ZGŁOSZENIA INTRASTAT                                            |          |
| ŀ            | RĘCZNE TWORZENIE DEKLARACJI INTRASTAT                           |          |
|              | Automatyczne tworzenie deklaracji Intrastat na podstawie faktur |          |
|              | Dosiawy<br>Nabycia                                              |          |
|              | Generowanie deklaracii Intrastat                                |          |
|              | Z jakich faktur utworzono deklaracje?                           |          |
|              | Korygowanie deklaracji                                          |          |

| Edytowanie deklaracji          |    |
|--------------------------------|----|
| Kopiowanie deklaracii          |    |
| Usuwanie deklaracii            |    |
| Drukowanie deklaracii          |    |
| – Wyślij deklaracje            | 43 |
| Sprawdź statusy wysłanych dok  | 43 |
| spranaz statusy mystanyen don. |    |

# 1. Umowa licencyjna (warunki licencji)

# Definicje

• Licencjodawca:

Andrzej Huzar Huzar-Software ul. Tczewska 14, 51-429 Wrocław NIP: 895-000-23-60, REGON: 005923940 www.huzar.pl, huzar@huzar.pl, tel. (+48) 71 345 62 91

- Licencjobiorca: osoba / firma, która zakupiła oprogramowanie oraz zaakceptowała treść niniejszej licencji
- **Oprogramowanie:** oznacza program komputerowy, określona funkcjonalność programu komputerowego lub usługa elektroniczna o określonej nazwie, opracowana przez Licencjodawcę. Oprogramowaniem mogą być programy wykonywalne (zazwyczaj EXE), moduły dodatkowe (zazwyczaj DLL), określone funkcjonalności programu lub usługi elektroniczne.
- **Dokumentacja:** standardowa dokumentacja oprogramowania
- Aktualizacja: prawo do aktualizacji Oprogramowania oraz prawo do określonych usług świadczonych przez Licencjodawcę
- **Stanowisko:** komputer PC wykorzystywany przez jednego użytkownika Licencjobiorcy lub konto użytkownika na współdzielonym komputerze PC Licencjobiorcy

# § 1. Przedmiot

- 1. Przedmiotem licencji jest Oprogramowanie i Dokumentacja.
- 2. Warunkiem legalnego korzystania z Oprogramowania jest zaakceptowanie niniejszych warunków licencji odpłatnej, niewejnej, niewyłącznej udzielonej przez Licencjodawcę.

# § 2. Oświadczenia

- 1. Licencjodawca oświadcza, że posiada pełnię majątkowych praw autorskich do Oprogramowania i Dokumentacji.
- 2. Licencjodawca nie przenosi na Licencjobiorcę żadnych majątkowych praw autorskich do Oprogramowania ani do Dokumentacji.
- 3. Lista dostępnego Oprogramowania i warunki techniczne ich użytkowania są publikowane na stronie <u>www.huzar.pl</u>

# § 3. Potwierdzenie i dostawa

- 1. Potwierdzeniem zakupu licencji jest faktura wystawiona przez Licencjodawcę.
- 2. Wydanie Oprogramowania następuje z chwilą dostarczenia produktu w dowolny ustalony przy zakupie licencji sposób.
- 3. Licencja uznana jest za dostarczoną, jeśli wystawiona faktura za zakup licencji Oprogramowania jest opłacona i obowiązuje na zasadach określonych przy zakupie.

# § 4. Uprawnienia licencjobiorcy

1. Licencja upoważnia do korzystania ze wszystkich wersji oprogramowania publikowanych w okresie określonym w fakturze zakupu lub fakturze za aktualizację. Minimalny okres aktualizacji wynosi 1 miesiąc od daty zakupu licencji.

- 2. Każda licencja posiada swój numer i uprawnia do korzystania z oprogramowania na jednym lub wielu stanowiskach jednocześnie. Licencjodawca zastrzega sobie prawo do wytworzenia technicznych metod kontrolujących wykorzystanie udzielonych licencji.
- 3. Poprzez zakup aktualizacji licencjobiorca wydłuża prawo do korzystania z kolejno publikowanych przez Licencjodawcę wersji programu na okres zakupu aktualizacji.

# § 5. Testy

1. Nie uznaje się za złamanie warunków tej licencji użytkowanie oprogramowania w celu przeprowadzenia testów przez krótkotrwały okres określony oddzielnie, ustalony indywidualnie z Licencjodawcą za pomocą korespondencji elektronicznej (e-mail). Celem tych testów jest umożliwienie potencjalnemu klientowi zapoznanie się z własnościami oprogramowania oraz sprawdzenie jego działania w jego środowisku sprzętowo-programowym.

# § 6. Wykorzystanie

- 1. Oprogramowanie może być używane przez Licencjobiorcę w dowolny przez niego ustalony sposób, o ile nie koliduje on z niniejszą umową licencyjną.
- 2. Oprogramowanie może być jednocześnie uruchomione na najwyżej tylu stanowiskach, na ile została wykupiona licencja.
- 3. Oprogramowanie nie może być dekompilowane, modyfikowane albo poddawane inżynierii zwrotnej przez Licencjobiorcę.

# § 7. Przeniesienie

- 1. Licencjobiorca może przenieść prawa i obowiązki wynikające z Warunków Licencji na osoby trzecie wyłącznie po pisemnym zawiadomieniu Licencjodawcy.
- 2. Przeniesienie licencji na inny komputer PC lub inne konto użytkownika na współdzielonym komputerze PC Licencjobiorcy nie wymaga zawiadomienia Licencjodawcy, i ile jest to technicznie możliwe.

# § 8. Adresy doręczeń

 Dla celów Umowy uznaje się, że adresami do doręczeń są adresy przedstawione przez Licencjobiorcę w procesie zakupu licencji. Adresami doręczeń mogą być adresy poczty elektronicznej email.

# § 9. Rozwiązanie

 Licencjodawcy przysługuje prawo rozwiązania umowy licencyjnej ze skutkiem natychmiastowym w razie naruszenia przez Licencjobiorcę obowiązków wynikających z udzielonej licencji oraz w razie wszczęcia wobec Licencjobiorcy postępowania likwidacyjnego, upadłościowego lub układowego.

# § 10. Spory

- 1. Sprawy sporne rozstrzygane będą przez sąd właściwy dla siedziby Licencjodawcy.
- 2. Prawem właściwym jest prawo polskie. W sprawach nieuregulowanych w Warunkach Licencji mają zastosowanie przepisy Kodeksu Cywilnego oraz Ustawy o prawie autorskim i prawach pokrewnych.

# § 11. Wyłączenie odpowiedzialności

1. Licencjodawca nie ponosi odpowiedzialności za wady produktu i za usterki Oprogramowania oraz za dane przetwarzane przez Licencjobiorcę przy użyciu Oprogramowania, a także za skutki ich przetwarzania, w szczególności wyłącza się odpowiedzialność za utracone przez Licencjobiorcę korzyści. Stwierdzone wady i usterki Licencjobiorca usunie w kolejnych wersjach Oprogramowania na warunkach określonych w § 13.

# § 12. Zaległości

1. Licencjodawca zastrzega sobie prawo do wprowadzenia mechanizmów, które uniemożliwiają działanie programu, jeśli Licencjobiorca ma jakiekolwiek zaległości finansowe wobec Licencjodawcy. Jednak uniemożliwienie działania programu będzie sygnalizowane przez program co najmniej 1 tydzień wcześniej przed tym terminem, o ile program będzie uruchamiany w dniach poprzedzających dzień, w którym przestanie działać.

# § 13. Gwarancja

- Licencjodawca zobowiązuje się do usunięcia stwierdzonych, powtarzalnych, udokumentowanych i uniemożliwiających standardową pracę błędów w działaniu programu w terminie do 14 dni roboczych od dnia zgłoszenia błędu. Za błędy powtarzalne uważa się takie, które użytkownik potrafi ponownie wywołać.
- 2. Warunkiem właściwego udokumentowania (diagnostyki) takiego błędu może być umożliwienie zdalnego dostępu do komputera użytkownika przez mechanizmy firmy Huzar-Software lub w inny sposób ustalony oddzielnie.
- 3. Za błędy nie uznaje sytuacji, gdy zmieniła się specyfikacja techniczna wysyłania lub odbierania komunikatów obsługiwanych przez program, zaś Licencjobiorca nie ma prawa do korzystania z najnowszej wersji programu.
- 4. Zobowiązanie określające czas na usunięcie błędów określonych w tym paragrafie obowiązuje, jeśli błąd zostanie zgłoszony do dnia, do którego została wykupiona aktualizacja programu.

# § 14. Pomoc

 Licencjodawca służy swoim klientom pomocą telefoniczną i za pośrednictwem korespondencji elektronicznej (e-mail) w godzinach publikowanych na stronie <u>www.huzar.pl</u> - na ogół w dni robocze w godz. 8-18. Warunkiem skutecznej pomocy jest umożliwienie pracownikowi Licencjodawcy udostępnienie zdalnego dostępu do komputera Licencjobiorcy w sposób określony w § 13.

Licencjodawca nie odpowiada za nieprawidłowe działanie programu w przypadku zmian sprzętowych przeprowadzonych przez licencjobiorcę. Licencjodawca nie odpowiada za jakiekolwiek szkody wynikające z posługiwania się wadliwie funkcjonującym programem.

# 2. Instalacja programu

#### Informacje ogólne

Kupując program *IntrastatIB/MS* staliście się Państwo klientami firmy HUZAR-SOFTWARE działającej na rynku oprogramowania celnego od 1992 roku. Nasze wieloletnie doświadczenie w tematyce celnej oraz znajomość najnowszych narzędzi programistycznych sprawia, że oddajemy do rąk Państwa nowoczesny produkt najwyższej jakości. Program *IntrastatIB/MS* jest przeznaczony do pracy w 32 oraz 64-bitowych systemach operacyjnych Windows firmy Microsoft.

Dla potrzeb niniejszej instrukcji w dalszej części przyjęto oznaczenie *Intrastat* dla obu wersji programu *IntrastatIB* oraz *IntrastatMS*. Jeśli różnice w obsłudze programu będą znaczące dla wersji, zostanie to zaakcentowane poprzez użycie właściwej nazwy (*IntrastatIB* lub *IntrastatMS*).

*Intrastat* został opracowany do obsługi deklaracji Intrastat. Program umożliwia prowadzenie ewidencji przywozów i wywozów wewnątrzwspólnotowych oraz tworzenie niezbędnych dokumentów związanych z obrotem wewnątrzunijnym. *Intrastat* napisany został w oparciu o wydajną bazę danych FirebirdSQL, dzięki czemu umożliwia wygodne i sprawne prowadzenie Intrastatu dla wielu firm – nawet z bardzo dużej ilości faktur.

#### Program Intrastat realizuje takie zadania jak:

- generowanie deklaracji Intrastat z unijnych faktur, automatyczne grupowanie towarów zgodnie z przepisami,
- wprowadzanie faktur wewnętrznych, Wspólnotowych Dostaw Towarów (WDT), Wspólnotowych Nabyć Towarów (WNT), a także dokumentów źródłowych,
- bezpośrednia wysyłka deklaracji Intrastat podpisanych elektronicznie, sprawdzanie statusu, zapis w XML zgodny ze specyfikacją systemu,
- drukowanie faktur oraz deklaracji w trybie tekstowym oraz graficznym,
- generowanie kwartalnego dokumentu VAT-UE,
- pobieranie kursów z Internetu,
- operacje na fakturach (rozbijanie kosztów transportu, elementów kalkulacyjnych),
- weryfikacja kodów CN i stawek VAT z taryfą celną Isztar,
- zawiera gotowe słowniki, m.in. kraje, warunki dostawy, kody i rodzaje transakcji, urzędy celne i posterunki wraz z ich kodami,
- pozwala na edycję przez użytkownika pomocniczych baz (symbole, cennik),
- pozwala na tworzenie listy użytkowników programu i przydzielanie im uprawnień do wybranych operacji,
- zawiera wbudowane mechanizmy automatycznej archiwizacji danych, odtwarzania stanu bazy z kopii zapasowych,
- pozwala na jednoczesną pracę do kilkunastu stanowisk w środowisku sieciowym na jednej bazie danych.

W niniejszej dokumentacji zamieściliśmy podstawowe informacje dla użytkownika. W programie zawarte są podpowiedzi ułatwiające korzystanie z niego.

**Instalacja programu** następuje w wyniku uruchomienia dostarczanego pliku instalacyjnego programu. Jednak przed instalacją użytkownik musi rozstrzygnąć:

- Miejsce (komputer), w którym będą przechowywane dane,
- Rodzaj bazy danych, z których będzie korzystał program (do wyboru są bazy Firebird i MS SQL),
- Liczbę stanowisk, z których będzie korzystał z programu.

Sytuacją najprostszą jest taka, kiedy użytkownik korzysta tylko z jednego stanowiska (komputera) i dane przechowywane są na tym samym komputerze. W takiej sytuacji wystarczy dokonać instalacji programu (i serwera bazy danych Firebird, jeśli jest taka potrzeba) wprost z pliku instalacyjnego o nazwie InstallIntrastatxx.exe. W przypadku korzystania z serwera MS SQL użytkownik instalację takiego serwera musi przeprowadzić we własnym zakresie.

W sytuacji pracy wielostanowiskowej osoba odpowiedzialna w firmie za stan infrastruktury informatycznej musi najpierw:

- Ustalić, który z komputerów będzie pełnił rolę serwera danych dla programu *Intrastat* i tam zainstalować odpowiedni serwer bazy danych,
- Zainstalować na stanowiskach roboczych program *Intrastat* w odpowiedniej wersji oraz środowisko umożliwiające dostęp do odpowiedniej bazy danych;
- W przypadku bazy Firebird wystarczy zainstalować tzw. klienta bazy danych Firebird lub umieścić plik o nazwie Fbclient.dll w folderze z programem;
- W przypadku bazy MS SQL program AkcyzaMS zainstaluje odpowiednie takie oprogramowanie, o ile ma uprawnienia na takie działania.

# Wymagania programu

# Aplikacje klienckie oraz Terminal Server

- Komputer fizyczny lub maszyna wirtualna z procesorem wielordzeniowym i 8GB pamięci RAM.
- 2 GB wolnego miejsca na dysku dla danych aplikacji (z wyłączeniem bazy danych) i plików tymczasowych (sprawdź bieżący rozmiar plików bazy danych).
- Zainstalowany klient MSSQL lub FirebirdSQL i umożliwiona komunikacja z serwerem
- Ustalone konta użytkowników.
- Zainstalowane certyfikaty PUESC dla danego użytkownika.
- Zainstalowane sterowniki drukarek.
- Dostęp do kont e-mail i domyślnego oprogramowania pocztowego (np. Outlook)
- Do prawidłowego działania programów Huzar Software zapora internetowa musi udostępniać następujące porty:
  - o dla połączeń internetowych: porty 80 i 443 (protokoły http i https); adresy serwerów Huzar Software (port 80):
    - www.huzar.pl (93.157.100.77);
    - wildcat.huzar.pl (62.233.177.198);

wildcat-sdi.huzar.pl (80.55.39.138) – łącze zapasowe;
dodatkowo adresy systemów Ministerstwa Finansów (port 80, 443):
https://ws.puesc.gov.pl/seap\_wsChannel/DocumentHandlingPort
oraz strona NBP:
http://www.nbp.pl;

- poczta elektroniczna: porty wykorzystywane do komunikacji email, zależnie od konfiguracji serwera poczty najczęściej używane to: 25, 110, 143, 465, 587, 993, 995.
- **aby działał zdalny pulpit:** adres IP 62.233.177.198 (jak powyżej) oraz port 8182;
- do realizacji usługi Dopisz z GUS: port 8183;
- wyszukiwarka firm GUS: adres IP 62.233.177.198 (jak powyżej) oraz port 8183;
- o dla połączeń sieci lokalnej: port 3050 dla serwera baz danych FirebirdSQL

# Serwer bazodanowy

- Wielordzeniowy procesor Intel min. 16 GB pamięci RAM, min. 5 GB miejsca na dysku dla baz danych i plików tymczasowych.
- Program *Intrastat* współpracuje z FirebirdSQL 2.5.X lub nowszym. Silnik baz danych FirebirdSQL jest programem darmowym.
- Program **IntrastatMS** współpracuje z następującymi serwerami MSSQL: SQL Server Express 2012 (darmowy) oraz pełną wersją SQL Server 2012 lub nowszym.
- Port TCP używany przez serwer MSSQL oraz pliki bazy danych muszą być wyłączone ze skanowania przez program antywirusowy.
- Pliki bazy danych muszą być wyłączone ze skanowania przez program antywirusowy.

# Uwaga:

Program jest chroniony (zabezpieczony) przed nieuprawnionym użyciem. Obecnie w użyciu są 3 rodzaje licencjonowania:

- Ochrona kluczem elektronicznym o ustalonym numerze (dostarczany przez firmę Huzar-Software) zakładanym na port USB – zaletą tego sposobu jest możliwość szybkiego przeniesienia tego klucza z jednego komputera na inny,
- Ochrona tzw. kluczem sprzętowym jest to odczytana przez program pewna charakterystyka danego komputera w postaci ciągu znaków i przypisaniu temu ciągowi praw przez firmę Huzar. Ten sposób nie daje możliwości przenoszenia uprawnień licencyjnych z komputera na komputer,
- 3) Ochrona przez program zwany WinsadGuard (bezpłatny) polega na zainstalowaniu tego programu na jednym z komputerów sieci, który musi mieć jednak dostęp do jednego ze sposobów licencjonowania z punktu 1) lub 2). Takim sposobem można autoryzować jednoczesną pracę wielu (określonych w licencji) stanowisk pracy programu w sieci lokalnej.

Numery z pkt. 1) i 2) są jednocześnie numerami licencji.

# Pomoc telefoniczna i zdalna

Firma Huzar-Software chętnie pomoże w rozwiązywaniu problemów pojawiających się przy uruchamianiu tego systemu. Jednak warunkiem efektywnej pomocy jest umożliwienie zdalnego podglądu ekranu klienta. W tym celu należy udrożnić port 8182.

# 3. Praca z programem Intrastat

#### Uruchomienie programu

UWAGA: Firma HUZAR-SOFTWARE zastrzega sobie możliwość wprowadzenia zmian do programu bez uprzedzenia. W związku z tym opisy menu, okienek lub niektórych funkcji zawarte w niniejszej instrukcji mogą się różnić od aktualnie użytych w programie.

Po zainstalowaniu programu należy go uruchomić. W tytułowym oknie pojawi się nazwa użytkownika "A*dministrator"*, okienko z hasłem należy pozostawić puste.

| Aktualna ścieżka do bazy danych programu | 127.0.0.1:C:\HuzarSoftware\DanelB\BAZAINTRAST | AT.FDB; user = sysdba                                                                           |
|------------------------------------------|-----------------------------------------------|-------------------------------------------------------------------------------------------------|
|                                          | IntrastatiB 5.80                              | Zmiana ścieżki do bazy<br>danych programu                                                       |
|                                          | <u>Nazwa użytkownika:</u><br>Administrator    | Baza danych                                                                                     |
|                                          | Hasło: Ignoruj środowisko HS                  | Ochrona programu                                                                                |
|                                          | Loguj jako Ok Anuluj                          | blokada dostępu       naprawa tablic       tryb offline   Wybór sposobu zabezpieczenia programu |
|                                          | Differ danych                                 |                                                                                                 |

#### **Przycisk:**

- Ochrona Programu służy do wskazania sposobu zabezpieczenia programu (port USB, hasło sprzętowe, WinsadGuard).
- Baza Danych pozwala użytkownikowi ustawić adres bazy danych dla programu Intrastat. Domyślnie program uruchamia się na bazie danych, na której pracował ostatnio i został prawidłowo zamknięty. Jednak istnieje możliwość zmiany tego adresu podczas uruchamiania programu. Oznacza to możliwość pracy z różnymi (oddzielnymi) bazami danych. Baza danych (w wersji Firebird) powinna zwierać adres IP serwera, na którym się znajduje oraz pełną niemapowaną ścieżkę do pliku. Przykładowa ścieżka (jeśli baza danych znajduje się na dysku danego komputera) powinna wyglądać następująco:

127.0.0.1:C:\HuzarSoftware\DaneIB\*INTRASTAT*DANEIB.fdb.

Zalecamy jednak stosować aliasy – jest to rozwiązanie bardziej elastyczne i ułatwiające zarządzanie różnymi bazami.

• Przycisk <u>**OK**</u> spowoduje otwarcie głównego okna programu.

# **Opcja:**

- **Blokada dostępu** uniemożliwia innym użytkownikom dostęp do wybranej bazy danych (np. w szczególnych przypadkach technicznych).
- Naprawa tablic uruchomi sprawdzenie i naprawę indeksów bazy danych.
- **Tryb offline** oznacza uruchomienie programu bez wykonywania operacji internetowych (np. wysyłania komunikatów). Zazwyczaj służy do celów diagnostycznych.

# Użytkownicy programu

Po instalacji programu jedynym zarejestrowanym jest użytkownik o nazwie Administrator (bez hasła), który ma uprawnienia do wykonania wszystkich funkcji programu. Ze względu na bezpieczeństwo zaleca się, by osoba odpowiedzialna za obsługę programu *Intrastat* zadbała o zmianę hasła Administratora (aby nie było puste).

Użytkownik posiadający uprawnienie "nadawanie praw" może utworzyć konta innych użytkowników i nadać im odpowiednie uprawnienia. Zaleca się aby uprawnienie "nadawanie praw" miał tylko Administrator oraz aby hasła wszystkich użytkowników nie były puste.

|                                                                                     | Ustawianie haseł i uprawnień użytko                                                                                                    | wników –                                                                                        | D X                                                                                      | -                                  |
|-------------------------------------------------------------------------------------|----------------------------------------------------------------------------------------------------|-------------------------------------------------------------------------------------------------|------------------------------------------------------------------------------------------|------------------------------------|
| Aktualni użytkownicy<br>programu <i>Intrastat</i>                                   | II in I KOWINICY                                                                                                    | <u>R</u> aport                                                                                  | <u>K</u> oniec                                                                           |                                    |
| programa initiati                                                                   | Użytkownicy: <u>F</u> iltruj wg:<br>Użytkownik Imię Nazwisko<br>Administrator                                                                                                    | Blokada Data ost. log.<br>2019-07-17 (ś                                                         | Z <u>m</u> ień hasło<br><u>N</u> owy<br>Usuń                                             |                                    |
| Aktualne uprawnienia posi<br>przez użytkownika podświ<br>w oknie <i>Użytkownicy</i> | adane<br>etlonego<br>- nieudane logowanie 🖙 - blokada log                                                                                                    | jowania 🔒 - konto zablokowane p                                                                 | Zapisz profil<br>Wczytaj profil<br>Pokaż profil<br>Edytuj profil<br>przez administratora |                                    |
|                                                                                     | Posiadane uprawnienia:<br>Archiwizacja<br>Drukowanie<br>Edycja cennika<br>Edycja danych<br>Edycja faktur<br>Edycja kasy<br>Konfiguracja<br>Nadawanie praw<br>Odblokowywanie dokumentów<br>Podgląd danych<br>Usuwanie danych<br>Zapytania SQL | Pozostałe uprawnien<br>Autentykacja przez LDA<br>Przejęcie CMR-a<br>Przycisk do<br>przenoszenia | użytkow                                                                                  | ienia, których<br>'nik nie posiada |

Po wybraniu z menu *Opcje/Hasła i uprawnienia* pojawia się okienko *Użytkownicy*, w którym wyświetlona jest lista użytkowników programu oraz ich uprawnienia. W okienku tym można dodać nowego użytkownika (przycisk **Nowy**) oraz edytować już istniejącego (przycisk **Edycja**, w tym przypadku edytowany użytkownik nie może pracować w danym momencie).

Wybierając zakładkę *Kto pracuje* możemy dowiedzieć się, którzy użytkownicy aktualnie pracują z programem (tzn. pracują w tej samej bazie danych).

# 4. Interfejs użytkownika

| IntrastatlB 5.80 (r89748); Licencja: Sprz | ęt (99B90B7F); Użytkownik: Ad     | lministrator; Baza | : 127.0.0.1:C:\HuzarSoft                 | tware\DanelB\BAZAIN                       | ITRASTAT.FDB; user = sysdb                                      | a — 🗆                                           | ×        |
|-------------------------------------------|-----------------------------------|--------------------|------------------------------------------|-------------------------------------------|-----------------------------------------------------------------|-------------------------------------------------|----------|
| Firma Operacje Tablice Opcje Narz         | ędzia Pomoc Koniec                |                    |                                          |                                           |                                                                 |                                                 |          |
| IntrastatiB 5.80                          |                                   | _                  |                                          |                                           | HUZAR 501<br>HUZAR 51-429 WROC                                  | 14 tel.: 71-335-69-<br>CŁAW tel/fax: 71-345-62- | 60<br>91 |
| Dodaj Dopisz z GUS Edytuj                 | Usuń Sz <u>u</u> kaj:             |                    |                                          | ✓ wg.: Skrot na                           | azwy 🗸 🗌 Zawężaj                                                | Filtrowanie Faktu                               | ry       |
| Wszystkie Krajowe Zagraniczne Legenda     | : 🔻 - Firma jest filią 👩 - Faktu  | ra elektroniczna ∉ | 🖞 - Oznaczona do usunięc                 | ia リ - Obsługa niestan                    | ndardowa 🔄 - Upoważnienie                                       | 🖌 - Znacznik                                    |          |
| Skrót nazwy Miejscowość                   | Flagi Opis                        | Telefon            | Email                                    | Data ost. modyf. 🛛 N                      | IIP Kraj                                                        |                                                 |          |
| ANDRZEJ HUZAR Wrocław                     | ANDRZEJ HUZAR HL                  | JZ                 |                                          | 2019-11-05 12:48:25 8                     | 8950002: PL                                                     |                                                 |          |
|                                           |                                   |                    |                                          |                                           |                                                                 |                                                 |          |
|                                           |                                   |                    |                                          |                                           |                                                                 |                                                 |          |
|                                           |                                   |                    |                                          |                                           |                                                                 |                                                 |          |
| Liczba wierszy: ? (odśwież)               |                                   |                    |                                          |                                           |                                                                 |                                                 |          |
| Firma: ANDRZEJ HUZAR                      |                                   |                    |                                          | F                                         | Firma nie zalega z                                              | płatnościami. 🗖                                 | x        |
| Firma Notatki Faktury wspólnotowe Wsp     | ólnotowe wysyłki 🛛 Rejestr Intras | stat               |                                          |                                           |                                                                 |                                                 |          |
| Dodaj Edytuj Podgląd Kopiuj               | Korekta Usuń Zablok               | uj Anuluj D        | Drukuj Deklaracja VA                     | Cobraz faktury                            |                                                                 | Legen                                           | ida      |
| Dostawy Nabycia Wewnętrzne Dok. źród      | łłowe                             |                    |                                          |                                           |                                                                 |                                                 |          |
| Faktury: <u>S</u> zukaj wg: Nr dokumentu  | ~                                 |                    | 5 <b>tatus płatności: Filtr</b><br>∨ Dat | r <b>uj według daty:</b><br>a wystawienia | Faktury z okresu:           v         ostatni tydzień         v | Od: 2019-12-06<br>Do: 2019-12-13                |          |
| Nazwa nabywcy Numer dokumen               | tu Data wystawienia NIP/TIN na    | abyw Kwota 🛛 🛛     | Data rozliczenia Cechy                   | Waluta Data mody                          | yfikacji NIP/TIN sprzeda                                        | wcy Nazwa sprzedawcy                            |          |
|                                           |                                   |                    |                                          |                                           |                                                                 |                                                 |          |
|                                           |                                   |                    |                                          |                                           |                                                                 |                                                 |          |

Interfejs użytkownika można podzielić na dwie główne części:

- W pierwszej części (górna część okna) znajdują się dane podmiotów - firm dla których będziemy generować deklaracje Intrastat.

Z tego też okna możemy również wejść w bazę faktur (przycisk Faktury) oraz skonfigurować program (opis w rozdziale Menu).

- W drugiej części (dolna część okna) wprowadzamy dane dla podmiotu (notatki, faktury i generujemy deklaracje Intrastat).

#### Wyświetlanie danych

Sposób prezentowania danych na zakładkach użytkownik może określić indywidualnie, tzn. można określić, które kolumny mają być widoczne oraz w jakiej kolejności.

#### Konfiguracja kolumn tabeli

Opcje konfiguracji kolumn tabeli dostępne są w menu konfiguracji uruchamianym prawym przyciskiem myszy w tytule kolumn.

| Nazwa pabwwcy | Numer dokumentu | Data wystawienia | NID/TIN pabyou | Kwota | Data |
|---------------|-----------------|------------------|----------------|-------|------|
| Nazwa nabywcy | Numer dokumentu | Data wystawienia | NIP/TIN Habyw  | NWOLA | Data |
|               |                 |                  |                |       |      |
|               |                 |                  |                |       |      |
|               |                 |                  |                |       |      |

Po uruchomieniu menu kontekstowego, użytkownik może włączyć/wyłączyć wyświetlanie danej tabeli poprzez zaznaczenie jej "haczykiem".

| ✓ Nazwa nabywcy                        | Komentarz                                     |
|----------------------------------------|-----------------------------------------------|
| <ul> <li>Numer dokumentu</li> </ul>    | ✓ Sposób zapłaty                              |
| ✓ Data wystawienia                     | ✓ Kod war. dost.                              |
| ✓ NIP/TIN nabywcy                      | ✓ Kod rodz. transp.                           |
| ✓ Kwota                                | ✓ Kod rodz. transakcji                        |
| ✓ Data rozliczenia                     | ✓ Środek transportu                           |
| ✓ Cechy                                | ✓ Masa netto                                  |
| ✓ Waluta                               | ✓ Masa brutto                                 |
| ✓ Data modyfikacji                     | <ul> <li>Przek. tow. lub wyk. usł.</li> </ul> |
| ✓ NIP/TIN sprzedawcy                   | Miasto nabywcy                                |
| ✓ Nazwa sprzedawcy                     | Kod nabywcy                                   |
| ✓ Kwota [PLN]                          | Ulica nabywcy                                 |
| <ul> <li>Nr dok. związanego</li> </ul> | Miasto sprzedawcy                             |
| ✓ Numer zlecenia                       | Kod sprzedawcy                                |
| Nr spedycyjny                          | Ulica sprzedawcy                              |
| llość pozycji                          | Kraj wysyłki/przeznaczenia                    |
|                                        | Przywróć domyślne ustaw. kolumn               |

**Opcja Przywróć domyślne ustaw. kolumn** – przywraca domyślną kolejność, szerokość i sortowanie kolumn.

**Szerokość kolumn** można również zmieniać ręcznie w tytułach, lewym przyciskiem myszy w miejscu styku kolumn. Podobnie można zmieniać kolejność wyświetlania kolumn, należy kliknąć i przytrzymać lewy przycisk na tytule kolumny, a następnie przeciągnąć ją w żądane miejsce

#### Sortowanie danych

Wyświetlane dane można posortować w dowolnej kombinacji kolumn. Wystarczy kliknąć lewym przyciskiem w tytule kolumny. Pierwsze kliknięcie spowoduje posortowanie danych rosnąco (w tytule kolumny zostanie to oznaczone symbolem " ▲ "). Kolejne kliknięcie posortuje dane malejąco (oznaczenie symbolem " ▼"). Kolejne kliknięcie wyłącza sortowanie po zadanej kolumnie.

#### Kopiowanie danych

Program udostępnia mechanizm kopiowania wybranych danych z tabel do schowka lub pliku excelowego. Po wskazaniu wybranego wiersza tabeli z menu kontekstowego należy wybrać funkcję: **Kopiuj do schowka, Excela, CSV**. Pojawi się okno, w którym należy zdefiniować zakres kopiowanych wierszy, typ pliku wynikowego oraz wskazać kolumny, które mają się znaleźć w pliku wynikowym.

| Wiersze tabeli:       Tylko wybr <u>a</u> ne kolumny:       Dostępne:         Image: Style in the style in the style in | Opcje kopiowania do so                                                                                                    | howka                           |                                                                                                    |                                  | × |
|----------------------------------------------------------------------------------------------------|----------------------------------------------------------------------------------------------------|---------------------------------|----------------------------------------------------------------------------------------------------|----------------------------------|---|
| ○ plik Excel       ✓       Kod nabywcy         ○ plik CSV       ✓       Kod rodz. transp.         ○ twórz po skopiowaniu       ✓       Kod vodz. transp.         Kod rodz. transp.       Kod vodz. transp.         Kod rodz. transp.       Kod vodz. transp.         Kod sprzedawcy       Kod war. dost.         Kopiuj bez nazw kolumn       ✓                                                                                                    | Wiersze tabeli: <ul> <li>tylko wskazany</li> <li>zaznaczone</li> <li>wszystkie</li> </ul> Kopiuj do: <ul> <li>schowek</li> <li>plik Excel</li> <li>plik CSV</li> </ul> Otwórz po skopiowaniu         Kopiuj bez nazw kolumn | Tylko wybr <u>a</u> ne kolumny: | Dostępne:<br>Masa netto<br>Data modyfikacji<br>Przek. tow. lub wy<br>Data rozliczenia<br>Data wystawienia<br>Kwota<br>Kwota [PLN]<br>Ilość pozycji<br>Kod nabywcy<br>Kod rodz. transp.<br>Kod rodz. transp.<br>Kod sprzedawcy<br>Kod war. dost.<br>Komentarz<br>Kraj wysyłki/przez<br>Miasto sprzedawcy<br>Miasto sprzedawcy | yk. usł.<br>cji<br>maczenia<br>y | ~ |

Jeżeli za pomocą tego narzędzia tworzymy dokument, który będzie wykorzystywany wielokrotnie, warto zapisać wybrane ustawienia zaznaczając wybór w lewym dolnym rogu okna **Dopisz tę konfigura-**cję do menu podręcznego tabeli. Przy zamykaniu okna kopiowania pojawi się pytanie o podanie nazwy danej konfiguracji. Takim sposobem można zdefiniować różne rodzaje zestawień, które będą wykorzy-stywane zależnie od potrzeb.

# Menu podręczne

Menu podręczne lub kontekstowe – na wybranym elemencie kliknięcie prawym przyciskiem myszki pozwala wybrać funkcje specyficzne dla danego elementu.

| Firma Operacje Te<br>Intrastati                      | ma Operacji Tablice Opeje Narzędzia Pomoc Koniec<br>Intrastat118 5.7.0                                                                                       |       |                  |         |       |                    |         |  |  |  |
|------------------------------------------------------|----------------------------------------------------------------------------------------------------|-------|------------------|---------|-------|--------------------|---------|--|--|--|
| Dodet Doper 26,5 Edytal Usuń Sząkaj Piłowanie Fekury |                                                                                                    |       |                  |         |       |                    |         |  |  |  |
| Wszystkie Krajowe i                                  | tisstör (regne Zagarizme Legende: 🝸 - Firme jest file 👔 - Faktura elektronizma 🖑 - Oseuzona du sunição 🕲 - Obelga nestandardona 📳 - Liponaziment 🗸 - Zauznik |       |                  |         |       |                    |         |  |  |  |
| Skrót nazwy                                          | Miejscowość                                                                                                    | Flagi | Opis             | Telefon | Email | Data ost. modyf.   | NEP     |  |  |  |
| ANDRZEJ HUZAR                                        | Wrocław                                                                                                    |       | ANDRZEJ HUZAR H. | л       |       | 2019-11-05 12:48:2 | 8950002 |  |  |  |
|                                                      |                                                                                                    |       |                  |         |       |                    |         |  |  |  |
|                                                      |                                                                                                    |       |                  |         |       |                    |         |  |  |  |
|                                                      |                                                                                                    |       |                  |         |       |                    |         |  |  |  |
|                                                      |                                                                                                    |       |                  |         |       |                    |         |  |  |  |
| 1                                                    |                                                                                                    |       |                  |         |       |                    |         |  |  |  |

#### Menu Firma

W menu Firma znajdują się funkcje: Dodaj firmę, Edytuj oraz Usuń.

# Menu Operacje

- Filtrowanie
- Import/Eksport Firm z/do pliku xml

# Menu Tablice

W menu *Tablice* znajdują się następujące funkcje:

- **Baza Firm** baza kontrahentów. Umieszczenie firmy w tej bazie pozwala na automatyczne pobranie jej danych np. podczas tworzenia i edycji przemieszczenia lub komunikatu w przygotowaniu.
- **Baza Komunikatów** baza komunikatów wysyłanych/otrzymanych do/z systemu Intrastat. W module dostępny jest filtr komunikatów umożliwiający wybór i sortowanie wg. Typu komunikatu, zakresu dat, użytkownika lub numeru własnego.
- Baza Krajów słownik krajów zdefiniowany przez służbę celną.
- Baza Opisów towarów opisy towaru wg kodu CN
- Baza symboli opisy towarów wg symbolu wewnętrznego firmy
- Cennik

Cennik można tworzyć i edytować wywołując funkcję Cennik z menu Tablice.

Cennik jest bazą danych, którą można wspomagać się przy wypełnianiu pozycji w fakturach, znacznie przyspieszając ich tworzenie, ponieważ można szybko przenieść do faktury następujące dane: symbol, nazwę produktu, cenę (wartość jednostkową), stawkę podatku, jednostkę miary, PKWiU/PKOB, typ produktu, domyślną ilość, kod CN, masę brutto i netto oraz inne. Jeśli jakieś pole nie jest wypełnione, to nie jest przenoszone do faktury.

Domyślną walutą w jakiej określa się wartość jednostkową jest PLN. W bazie *Cennik* jest wbudowany mechanizm pozwalający dla pojedynczej pozycji określić kilka wartości jednostkowych wyrażonych w dowolnej walucie i dla dowolnej firmy. Zazwyczaj potrzeba określania różnych cen dla tego samego towaru występuje w **kontekście firmy**. Oznacza to, że przygotowując fakturę (okienko *Edycja dokumentu*) przykładowo dla firmy XXX, chcemy, by w cenniku dla pozycji obowiązywały specyficzne ceny dla firmy XXX (zazwyczaj inne niż dla pozostałych firm) i wyrażone dodatkowo w pewnej ustalonej walucie. Zatem wypełniając fakturę, dobrze by było, aby funkcja przycisku **Dodaj** *z cennika* na zakładce *Pozycje towarowe*, przy dodawaniu lub edycji pozycji faktury powodowała otwarcie listy towarów z cenami firmy XXX i walucie określonej w fakturze. Zaznaczając opcje *Cennik firmy*, *Cennik waluty* (opcje będą aktywne, gdy w fakturze podano symbol waluty oraz nabywcę) na zakładce *Pozycje towarowe* okna *Edycja dokumentu* będziemy otwierać cennik (np. przy naciśnięciu przycisku *Dodaj z cennika*) w kontekście firmy nabywcy oraz waluty faktury.

Przejście cennika w kontekst firmy jest łatwo identyfikowalne (po wykonaniu funkcji *Operacje/Wybór kontekstu* bądź przycisk *Wybór kontekstu*). Pasek z nazwą *Cennik* zmienia się na nazwę *Cennik kontekstowy* (zmieniając także kolor na zielony), a na górnej beleczce okienka wyświetlany jest symbol waluty oraz skrót firmy, w kontekście której otwarto cennik.

W menu *Operacje* okienka *Cennik* dostępne są dodatkowo funkcje importu i eksportu cennika (format XML). Można także wyeksportować dane cennika do pliku XML, którego wewnętrzny format jest zgodny z bazą symboli.

Listę pozycji cennika można uporządkować według symbolu, nazwy oraz kodu CN, a także ukryć pozycje bez wpisanej ceny włączając opcje *Ukryj pozycje bez ceny*.

Aby wydrukować cennik należy wybrać przycisk Drukuj cennik.

Pozycje cennika mogą być edytowane (przycisk *Edytuj*) oraz usuwane (przycisk *Usuń*). Wprowadzając nową pozycję należy wypełnić następujące pozycje (wymagane jest podanie symbolu, ceny i nazwy produktu):

| Edycja pozycji cen              | nika 🔀                               |
|---------------------------------|--------------------------------------|
| Dane po                         | zycji cennika                        |
| <u>S</u> ymbo                   | al: 1234 🗮 symbol musi być unikatowy |
| Na <u>z</u> wa produkt          | u: Vina                              |
| Nazwa o <u>b</u> o<br>produktu: | a                                    |
| <u>C</u> en                     | a: 1,23                              |
| S <u>t</u> awka podatk          | u: 0% Eksport                        |
| <u>J</u> ednostk                | a: 📕 💌                               |
| Jednostka uzug                  | 1: I                                 |
| U <u>w</u> ag                   | ji:                                  |
| <u>P</u> KWiU/PKO               | 8: K <u>r</u> aj poch.: 🐼            |
| <u>K</u> od Cl                  | ł: 22042110 🔗 Typ produktu:          |
| Masa <u>n</u> etto              | : M <u>a</u> sa brutto:              |
| Domyś <u>i</u> na iloś          | ć: 2 Domyslna ilość jedn. uzup.: 1   |
| Dodatkowe war                   | tości produktu: Dodaj Edytuj Usuń    |
| Waluta S                        | krót firmy Wartość                   |
| USD T                           | EST 1,26                             |
| PLN T                           | EST 2,34                             |
| PLN H                           | UZAR1 2,45 💌                         |
|                                 | Dodaj pozycję <u>O</u> k Anuluj      |

- Symbol jest to 32 znakowe unikalne oznaczenie pozycji cennika,
- Nazwa produktu pole może zawierać opis składający się z trzech linii. Każda z nich może zawierać maksymalnie 33 znaki. Zawartość pola przenosi się do pola *Nazwa towaru* w pozycji faktury,
- Nazwa obca produktu nazwa obca pomaga w tłumaczeniu obcojęzycznych faktur na faktury polskie,
- Cena wartość jednostkowa pozycji,
- Stawka podatku stawkę podatku VAT można wpisać ręcznie lub z rozwijalnej podpowiedzi (naciskając czarny trójkącik z prawej strony paska edycyjnego). Program udostępnia do wyboru

następujące stawki: VAT 23%, 7%, 3%, 0%, zwolnione, 0% eksport, tylko brutto oraz nieopodatkowane,

- Jednostka zwyczajowa jednostka miary,
- Jednostka uzup. jednostka uzupełniająca,
- Uwagi uwagi użytkownika do pozycji cennika,
- PKWiU/PKOB oznaczenie klasyfikacyjne towarów, usług oraz obiektów budowlanych,
- Kraj poch. kraj pochodzenia towaru, usługi czy produktu pozycji,
- Typ produktu jest to nazwa określająca grupę towarową, do której należy dana pozycja cennika. Pojęcie grupy towarowej pojawia się przy generowaniu zestawienia sprzedaży, w którym program pyta, czy pokazać procentowy udział grup w ogólnej sprzedaży towarów,
- Masa netto i brutto wartości mas netto oraz brutto wyrażone w kilogramach,
- Kod CN kod taryfowy CN. Można pobierać kod taryfowy z taryfy celnej, naciskając ikonkę otwartej książeczki z prawej strony pola,
- Domyślna ilość ilość wyrażona w jednostkach zwyczajowych, która się domyślnie przeniesie do faktury,
- Domyślna ilość jedn. uzup. ilość wyrażona w jednostkach uzupełniających, która się domyślnie przeniesie do faktury,
- Dodatkowe wartości produktu pozwalające ustalić kontekst firmy danej pozycji cennika (cenę, symbol waluty i skrót firmy). Przykładowo, gdy na liście *Dodatkowe wartości produktu* znajdują się dwa wpisy jeden dla firmy (nabywcy) o skrócie TEST a drugi dla firmy HUZAR1 (patrz rysunek powyżej), to przy pobieraniu z cennika danych towaru o symbolu 1234 zostanie pobrana wartość jednostkowa 2,34 dla firmy TEST, a w przypadku faktury z nabywcą o skrócie HUZAR1 wartość ta będzie równa 2,45.

Jeżeli w okienku *Dane pozycji cennika* wypełniono właściwe pola i należy dopisać następne pozycje, wtedy za pomocą przycisku *Dodaj pozycje* dane pozycji zostaną dopisane do cennika, a zawartość okienka wyczyszczona, pozwalając wprowadzanie kolejnej pozycji. Po wpisaniu danych ostatniej pozycji, należy nacisnąć przycisk OK.

• **Deklaracje VAT-UE** – baza wcześniej wygenerowanym deklaracji VAT-UE. Z tego poziomu również można wygenerować deklarację oraz jej korektę, wysłać ją lub wydrukować.

• **Dokumenty** – baza do zarządzania dokumentami. Program umożliwia dodanie dokumentów poprzez zaczytanie ich z pliku, lub bezpośrednio ze skanera. Dokumenty te można filtrować po dacie, po statusie obsłużenia lub oznaczyć jako obsłużone/nieobsłużone oraz zapisać do pliku. Każdy dokument można opisać poprzez pole "edytuj opis".

• Faktury – opcja opisana w rozdziale "FAKTURY VAT"

• **Dokumenty CMR** – baza wcześniej wygenerowanych dokumentów CMR. Z tego poziomu można również dodać wygenerować ręcznie dokument, wydrukować go, usunąć lub edytować już istniejący.

• **Historia bazy** – w tablicy odnotowują się m.in. dane o usunięciu firmy z bazy firm, zmianie skrótu firmy, usunięciu faktury.

• Jednostki zwyczajowe - w bazie przechowywane są podstawowe jednostki miar. Jednostki zdefiniowane przez program, nie mogą być zmieniane (w kolumnie *Rodzaj* jest słowo *nieedytowalne*). Użytkownik może określić własne jednostki (wtedy w kolumnie *Rodzaj* pojawi się słowo *edytowalna*).

• Kasa – po otwarciu okna otworzy się *Baza rozliczeń gotówkowych*. Jeżeli w opcjach użytkownika włączona jest opcja *Rejestruj faktury gotówkowe w kasie*, dane o kwocie zostaną zapisane do rejestru faktur gotówkowych ("kasy"). Można manualnie wpisywać kwoty z faktur gotówkowych (przychód), a także wpisywać rozchód związany np. z zakupem materiałów biurowych. Funkcja pozwala robić raporty rozliczeń przychodów i rozchodów. Wydrukowanie raportu (przycisk *Drukuj raport*) generuje wpis *raport*. Podświetlenie takiego wpisu pozwala drukować raport z okresu rozliczeniowego, dla którego został utworzony.

• Lista przelewów - po otwarcia okna pojawi się Lista przelewów. Za pomocą klawisza Nowy otwarte zostanie okno Polecenie przelewu, w którym należy wypełnić pola druku. Dużym ułatwieniem jest możliwość skorzystania z bazy firm. Po kliknięciu w ikonkę "książeczki" większość pól zostanie wypełniona automatycznie. Po podświetleniu przelewu i kliknięciu klawisza Drukuj, otwiera się podgląd wydruku, w którym można wybrać drukarkę i liczbę kopii.

UWAGA: Program nie pozwala na wydruk przelewu, w którym jest błędnie podany nr konta lub brakuje danych drukowanych na przelewie. Na jednej kartce A4 są drukowane 4 kopie przelewu!!!

- Synonimy
- **Tabele walut** tabele kursów walut pobieranych ze strony NBP.
- Rejestr Intrastat opcja opisana w rozdziale "ZGŁOSZENIA INTRASTAT"
- **Taryfa celna** Taryfa celna zawierająca wykaz wszystkich aktualnych kodów CN wraz z środkami taryfowymi

# Menu Opcje

- **Opcje programu** opisane w oddzielnym rozdziale **OPCJE PROGRAMU**
- Konfiguracja modułów pozwala na konfigurację dodatkowych modułów dołączonych do programu. Dodatkowe funkcje są dostarczane przez HUZAR-SOFTWARE w postaci modułów DLL (bibliotek, wtyczek, ang. Plug-in). Takim dodatkowym modułem rozszerzającym funkcjonalność jest np. moduł PROGPOCZOWY umożliwiający komunikację z serwerem pocztowym exchange.
- **Wygląd ekranu** za pomocą funkcji zgromadzonych w tym menu można ustawić wyświetlanie/ukrywanie podpowiedzi w dymkach oraz wyświetlanie/ukrywanie nagłówka głównego okna.
- Hasło do systemu PUESC w tym miejscu ustawiamy aktualne hasło do systemu PUESC.
- **Konfiguracja zakładek** program umożliwia indywidualne wybranie potrzebnych dla użytkownika zakładek poprzez przeniesienie ich z kolumny "dostępne" do "wybrane". Domyślnie przy otwarciu programu wszystkie zakładki są automatycznie dostępne.

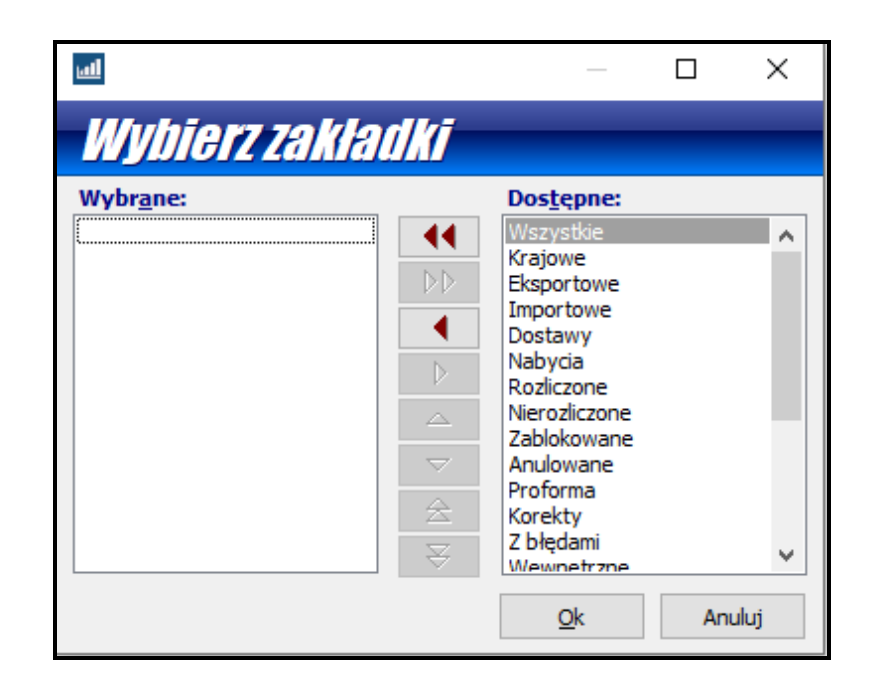

• Hasła i uprawnienia - Funkcja umożliwia zarządzanie użytkownikami programu. Pozwala utworzyć nowego użytkownika, usunąć istniejącego, przydzielać odpowiednie uprawnienia. Jedynym użytkownikiem tworzonym standardowo podczas instalacji jest użytkownik o nazwie *Administrator* z pustym hasłem oraz pełnymi uprawnieniami. Na zakładce *Kto pracuje* są widoczni użytkownicy pracujący aktualnie w danej bazie danych.

# Menu Narzędzia

W menu Narzędzia znajdują się następujące funkcje:

- Edytuj narzędzia pozwala dodać program, który można będzie uruchomić nie opuszczając programu *Intrastat*. Nazwa dodanego programu pojawi się na liście menu *Narzędzia*.
- Kalkulator umożliwia proste obliczenia. Wywoływany także klawiszem *F12*.
- Edytor zapytań SQL wymaga znajomości języka SQL, za pomocą którego można przeprowadzać nawet bardzo skomplikowane operacje, takie jak wyszukiwanie po wielu polach z różnymi warunkami, tworzenie raportów, itp.
- Konserwacja bazy: funkcje związane z bazą

- **Twórz kopię zapasową** – archiwizuje aktualne dane. Jest to jedna z najważniejszych funkcji programu, pozwalająca uniknąć bezpowrotnej utraty danych. Jeżeli archiwizujemy bazy (zapamiętane w skompresowanej postaci), to w przypadku ich utraty (np. po zaniku zasilania komputera, przerwie w łączności sieciowej) możemy za pomocą następnej funkcji odtworzyć dane ze wskazanego pliku archiwalnego.

- **Przywróć bazę z kopii** - pozwala na odtworzenie danych z kopii archiwalnej. Każda kopia archiwalna jest oznaczona datą i godziną utworzenia. Uwaga! Przywrócenie bazy z wybranego dnia oznacza, że stan bazy danych będzie dokładnie taki jak na wybrany dzień – nie będzie w niej operacji wykonywanych po tej dacie. Po wybraniu funkcji przywracania bazy pojawi się pytanie o stworzenie kopii bezpieczeństwa – należy wykonać tę kopię.

- Wyślij kopię do HuzarSoftware – pozwala na szybką wysyłkę bazy archiwum.

- Wyślij logi błędów do Huzar Software – pozwala na wysłanie do HUZAR-SOFTWARE pliku zawierającego opis zdarzeń, które odnotował program *Intrastat*. Służy do celów diagnostycznych.

- Wyślij bufor wywołań do Huzar Software – pozwala na wysłanie zawartości bufora. Służy do celów diagnostycznych.

- Otwórz folder danych - otwiera folder, w którym program trzyma plik uprawnień, słowniki i inne dane.

- Otwórz folder roboczy – otwiera folder, w którym program tworzy pliki tymczasowe.

- **Aktualizuj słowniki programu** – ta opcja pozwala na pobranie aktualnych słowników z serwera Huzar Software.

# Menu Pomoc

- **Co nowego w tej wersji** funkcja kieruje użytkownika na stronę HUZAR-SOFTWARE zawierającą opis zmian wprowadzonych w ostatniej oraz poprzednich wersjach programu.
- Zdalna pomoc za pomocą tej funkcji uruchamia się zdalne połączenie z firmą HUZAR-SOFTWARE, podczas którego pracownik firmy może zdiagnozować problem lub wskazać użytkownikowi sposób postępowania. Za pomocą tego mechanizmu firma HUZAR-SOFTWARE może prowadzić pokaz oprogramowania lub szkolenie. Połączenie odbywa się poprzez port 8182.
- **O programie** informacja o firmie **HUZAR-SOFTWARE**, twórcach programu oraz dane kontaktowe.

#### 6. Opcje programu

Sposób działania programu można dostosować do własnych potrzeb konfigurując dostępne opcje programu. Opcje można zmieniać wchodząc z głównego menu w *Opcje/Opcje programu*.

Można ustawić opcje wybierając jeden z następujących węzłów (po wskazaniu węzła, z prawej strony okienka są wyświetlane opcje związane z węzłem).

Po wpisaniu wybranego zagadnienia w polu "szukaj opcji" program pokaże automatycznie węzły, w których można odszukać ustawienia dla szukanego zagadnienia.

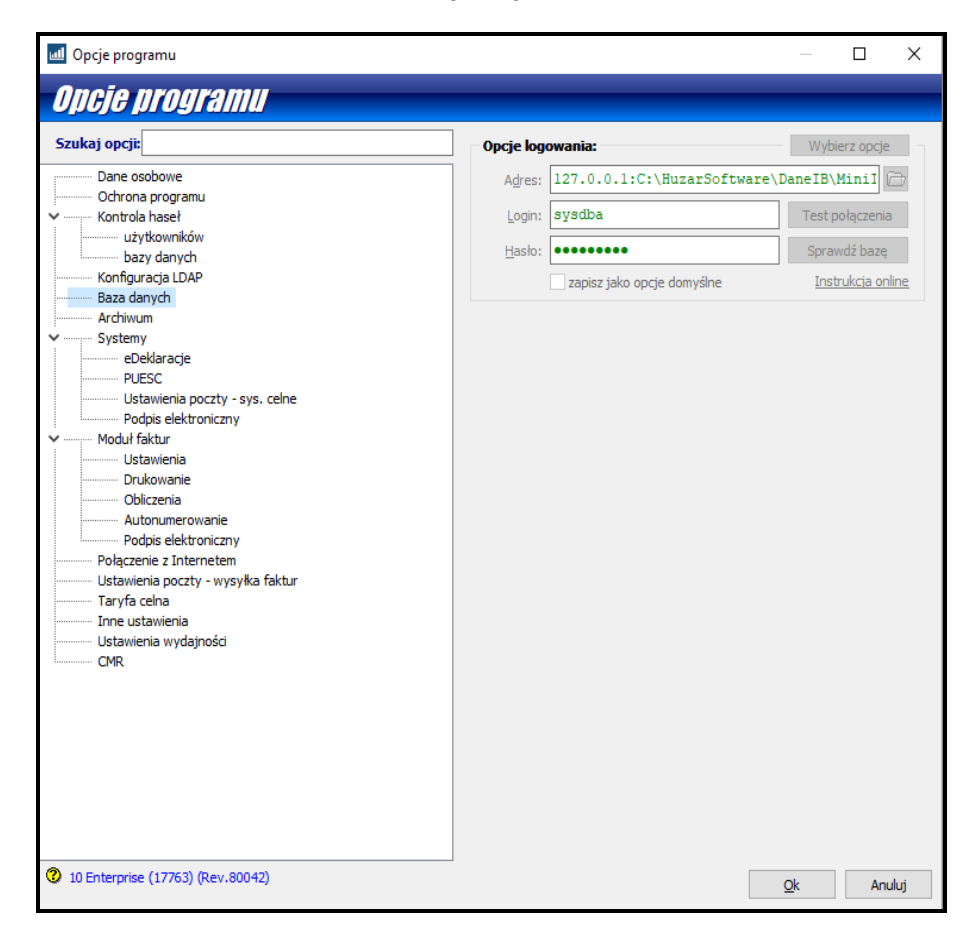

#### Dane osobowe

W tym oknie użytkownik może wpisać swoje dane, które będą wykorzystywane na niektórych wydrukach.

#### **Ochrona programu**

W węźle **Ochrona programu** znajduje się podgląd aktualnie wybranego zabezpieczenia programu - ustawienia można zmienić tylko w okienku startowym programu (przycisk **Ochrona programu**).

#### Kontrola haseł

Włączenie kontroli haseł zwiększa poziom bezpieczeństwa danych przechowywanych w programie. Włączenie tej funkcji powoduje, że użytkownicy programu *Intrastat* będą musieli regularnie zmieniać hasło dostępu do programu. Poza okresem ważności hasła można określić minimalną liczbę znaków, z których musi się ono składać, maksymalną liczbę znaków, które mogą być takie same,

jak w poprzednim haśle i inne kryteria. Można także zmienić opcje związane z blokowaniem konta po nieudanym logowaniu (po ilu błędach blokować konto i na jaki czas).

W węźle **Kontroli haseł**, w podwęźle **bazy danych**, można ustawić przypomnienia dotyczące zmiany hasła do bazy danych programu. Z tej opcji powinni korzystać wyłącznie zaawansowani użytkownicy.

#### Baza danych

W węźle **Baza danych** można wpisać nazwę bazy, która jest widoczna na pasku zadań. Znajduje się tam również podgląd adresu bazy danych programu - ustawienia można zmienić tylko w okienku startowym programu (przycisk **Baza danych**).

#### <u>Archiwum</u>

Program *Intrastat* ma możliwość automatycznego tworzenia kopii zapasowych codziennie podczas kończenia pracy z programem.

| 🖉 Archiwizuj dane :                                 |   |
|-----------------------------------------------------|---|
| przechowuj ostatnich 5 🕞 kopii                      |   |
| Katalog archiwum : C:\HuzarSoftware\DanelB\Archiwum | Þ |

Po zaznaczeniu opcji "**Archiwizuj dane**", mechanizm wykonywania automatycznej archiwizacji zostaje włączony. Wówczas kończąc pracę, program *Intrastat* przystępuje do archiwizacji danych. Zarchiwizowane dane są przechowywane w skompresowanym pliku i zajmują mniej miejsca na dysku niż bieżąca baza danych. Domyślnie plik archiwalny bazy danych nazywa się *ArchIntrastat IBx.gbk*, gdzie 'x' po nazwie *ArchIntrastat* jest ciągiem znaków zapewniającym unikalność nazwy. Program umożliwia podanie liczby kopii, które będą przechowywane na dysku.

Pole "katalog archiwum" umożliwia podanie nazwy katalogu na dysku, w którym będą przechowywane kopie zapasowe. Może to być np. katalog Archiwum, będący podkatalogiem aktualnego katalogu danych programu *Intrastat* lub dowolny katalog na dysku.

Uwaga! W tym miejscu należy podać zawsze ścieżkę do katalogu na serwerze, czyli na komputerze, na którym znajduje się baza danych. Przykładowa ścieżka:

# C:\HuzarSoftware\DaneIB\Archiwum

Proszę zwrócić uwagę, że w tym miejscu **nie podajemy adresu IP** serwera. Archiwizacja zawsze wykonywana jest na serwerze, dlatego nie ma potrzeby podawania adresu IP.

Uwaga! Katalog wskazany w opcjach musi rzeczywiście znajdować się na serwerze!

Zaleca się ręczne (lub za pomocą skryptów) kopiowanie plików archiwum na zewnętrzne nośniki danych lub inne komputery.

# **Systemy**

- Kanał eDeklaracje program umożliwia wysyłkę deklaracji VAT-UE drogą elektroniczną.
  - Adres serwisu eDeklaracje można uzupełnić przyciskiem Wczytaj domyślnie. W tym samym oknie możemy wskazać certyfikat, który będzie używany przy wysyłce deklaracji VAT-UE.

Wygenerowany wcześniej dokument możemy od razy wysłać lub osobną opcją wywołać sprawdzanie zgodności ze schemą. Można następnie z poziomu okna dostępu do systemu eDeklaracje sprawdzić status wysłanej deklaracji oraz wydrukować dokument przyjęcia.

• PUESC

# Kanał PUESC E-mail

- **Pole Adres wysyłki** W polu tym należy wpisać adresy e-mail systemów celnych do których wysyłane są komunikaty bezpośrednio z programu. Program wypełnia te dane automatycznie.
- **Pole Adresy zwrotne -** należy wpisać adres, pod który będą przysyłane odpowiedzi z systemu.

# KANAŁ PUESC IN

Pole Login – w polu tym należy wpisać login do systemu PUESC (czyli adres konta e-mail którym użytkownik loguje się do platformy) oraz po naciśnięciu na klawisz anależy wpisać hasło do systemu.

Program umożliwia ustawienie haczyka przy "odbieraj w tle" – co spowoduje automatyczne łączenie się programu z systemem PUESC i odbieraniem w tle komunikatów zwrotnych.

Ustawienie opcji "też gdy nie pracuję" ma za zadanie odebrać komunikaty od użytkownika, który nie ma włączonego programu w przypadku, gdy inny użytkownik pracuje.

- **URL** pole uzupełnianie automatycznie przez program.
- **Podpis elektroniczny** Po wybraniu certyfikatu w opcjach program będzie domyślnie podpisywał deklaracje Intrastat tym certyfikatem.

# • Ustawienia poczty – sys. celne

Węzeł ten umożliwia skonfigurowanie kont pocztowych.

Przy prawidłowym skonfigurowaniu konta e-mailowego komunikaty zwrotne są zaczytywane z serwera pocztowego do programu *Intrastat*. Są one widoczne w *Rejestrze Intrastat* po wybraniu w menu *Operacje/Baza komunikatów* 

Standardowo program *Intrastat* obsługuje protokół poczty SMTP (wysyłanie poczty) oraz POP3 lub IMAP (odbieranie poczty). Protokoły te są standardem dla serwerów pocztowych. Protokoły inne niż powyższe są obsługiwane za pomocą dodatkowych modułów - do współpracy Microsoft Exchange.

Jeżeli każdy użytkownik programu ma własne konto – należy je zdefiniować w sekcji *Używaj prywatnych*. Jeżeli wszyscy użytkownicy programu mają wspólne konto, to należy je zdefiniować w sekcji *Używaj wspólnych* - wówczas zmiana hasła do konta przez jednego użytkownika jest uwzględniona u wszystkich pozostałych użytkowników tego konta.

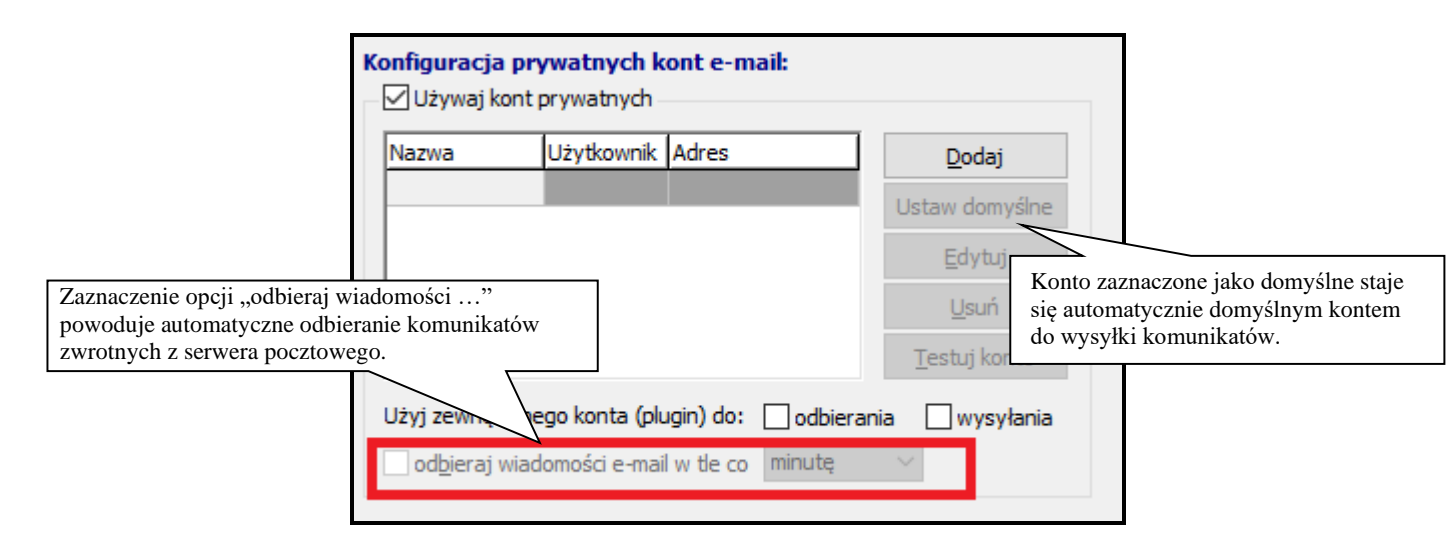

Nowe konto dodaje się za pomocą przycisku **Dodaj**, edycja istniejącego konta możliwa jest po kliknięciu **Edytuj**. W ustawieniach konta e-mail muszą być podane wszystkie dane na dwóch pierwszych zakładkach (*Konto* i *Serwery*).

W przypadku zdefiniowania kilku kont e-mail ich zastosowanie do wysyłania/odbierania określa użytkownik. Konto zaznaczone jako domyślne będzie używane do wysyłania komunikatów.

Jeśli żadne nie jest oznaczone jako domyślne – to podczas wysyłki użytkownik ma możliwość wybrania konta.

W konfiguracji konta e-mailowego należy określić następujące opcje:

- Uwzględnij przy synchronizacji zaznaczenie tej opcji oznacza, że odbiór komunikatów (w przypadku zdefiniowania kilku kont) odbywa się z oznaczanych w ten sposób kont. Konta, w których nie została zaznaczona ta opcja, nie będą brane pod uwagę podczas odbioru komunikatów.
- **Pozostaw wiadomość na serwerze** po zaznaczeniu tej opcji program nie będzie kasował wiadomości z serwera.
- Pobieraj tylko nowe wiadomości po zaznaczeniu tej opcji program będzie odbierał z serwera tylko wiadomości oznaczone jako nieprzeczytane i wcześniej nie odebrane przez program *Intrastat*. W celu uzyskania największej wydajności programu zaleca się używanie do odbierania wiadomości kont z dostępem poprzez IMAP i zaznaczoną opcją "Pobieraj tylko nowe wiadomości z serwera".

# <u>Moduł faktur</u>

• Ustawienia

W menu Ustawienia można zaznaczyć następujące opcje:

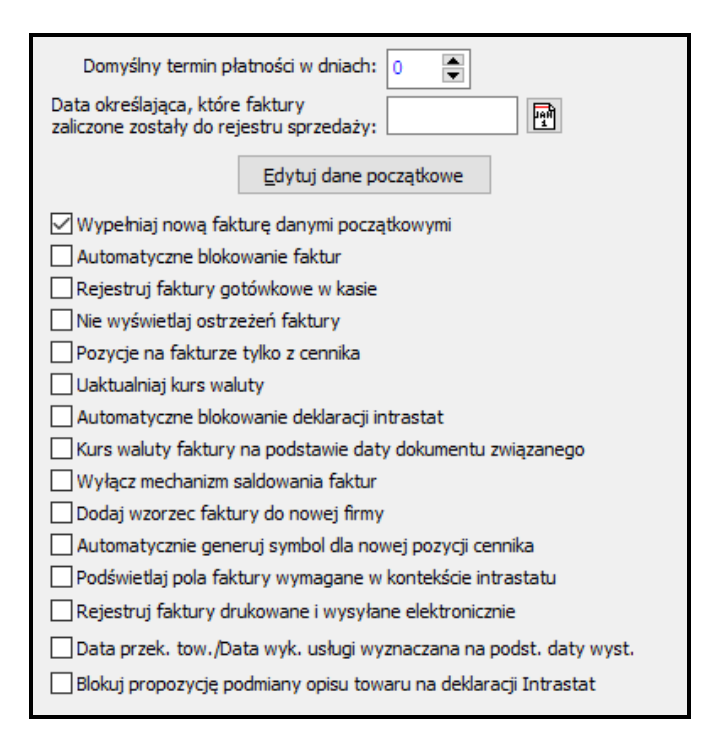

**Domyślny termin płatności w dniach**. Wypełnienie pola spowoduje przeniesienie do pola *Termin płatności* na fakturze odpowiedniej liczby dni oczekiwania na przelew. Wartość tę można zmienić przygotowując nową fakturę. Wpisanie terminu płatności daje możliwość śledzenia kontrahentów zalegających z płatnościami. Wartość pola jest bez znaczenia w fakturach gotówkowych.

Data określająca, które faktury zaliczone zostały do rejestru sprzedaży. Jeśli drukujemy raporty sprzedaży za dany miesiąc program odnotowuje w tym polu jaka była data końcowa raportu, edycja faktur, które weszły do rejestru nie będzie możliwa.

# Przycisk Edytuj dane początkowe

Dane początkowe wprowadzić można naciskając przycisk *Edytuj dane początkowe*. W oknie tym jest dostępna również opcja " Zgłaszający na Intrastacie". Zaznaczenie tej opcji powoduje umieszczenie danych tej firmy w polu ZGŁASZAJĄCY na nowo tworzonej deklaracji Intrastat.

Okienko Dane początkowe faktury zawiera dwie zakładki: Dane firmy oraz Inne ustawienia.

- **Dane firmy** pola można wypełnić ręcznie bądź pobierając dane z bazy firm.
- Dowolny tekst wprowadzony do pola *Uwagi* zostanie wydrukowany w dolnej części faktury przed terminem płatności.
- Inne ustawienia. Na tej zakładce użytkownik ustawia inne wartości niż dane firmy oraz dane wymagane przy wysyłaniu faktur poprzez pocztę elektroniczną (e-mail).
- Osoba wystawiająca dokument. W tym obszarze należy podać: *imię, nazwisko, telefon, fax, e-mail* oraz *Numer wpisu* (numer wpisu na listę agentów celnych przenosi się do pola 21 deklaracji oraz do pliku XML deklaracji INTRASTAT).

*Wypełniaj nową fakturę danymi początkowymi.* Gdy tworzymy nową fakturę, wtedy przy włączonej opcji zostanie wypełnione pola *Sprzedawca (Nabywca* dla faktury importowej), data wystawienia, data sprzedaży, termin oraz sposób płatności.

*Automatyczne blokowanie faktur.* Włączenie opcji spowoduje zablokowanie faktury po jej wydrukowaniu (przede wszystkim nie można zablokowanej faktury kasować ani modyfikować). Możliwość odblokowania faktury ma tylko użytkownik z uprawnieniem – *Odblokowywanie faktur*.

**Rejestruj faktury gotówkowe w kasie.** Przez kasę należy rozumieć zestawienie płatności z faktur gotówkowych. Włączenie tej opcji powoduje, że program przy drukowaniu faktury gotówkowej pyta użytkownika czy zapisać odpowiednią kwotę do kasy. Opcja szczególnie przydatna do rozliczenia się z właścicielem firmy.

*Nie wyświetlaj ostrzeżeń faktury.* Przed wydrukiem program ostrzega użytkownika przed ewentualnymi brakami w wypełnieniu pól faktury. Zazwyczaj ostrzeżenie dotyczy tych pól, których zawartość nie jest istotna przy wydruku. Włączając opcję, program zaprzestaje ostrzegania użytkownika, przystępując od razu do drukowania.

*Pozycje na fakturze tylko z cennika*. Włączenie opcji spowoduje zablokowanie przycisku *Dodaj nowy* na zakładce *Pozycje towarowe*, pozostawiając możliwość dodania nowych pozycji towarowych **tylko** z tablicy *Cennik* (aktywny jest tylko przycisk *Dodaj z cennika*).

*Uaktualnij kurs waluty.* Po wybraniu tej opcji program na nowej fakturze będzie zaznaczał opcję *Uaktualnij kurs waluty* dzięki temu nastąpi odświeżenie kursu po edycji faktury, gdy zmieniona została data faktury lub waluta.

*Automatyczne blokowanie deklaracji intrastat.* Po zaznaczeniu tej opcji deklaracja intrastat zostanie zablokowana gdy otrzyma numer ewidencyjny z PUESC

*Kurs waluty faktury na podstawie daty dokumentu związanego.* Standardowo kurs ustalany jest na dzień poprzedzający datę wystawienia faktury, po zaznaczeniu tej opcji kurs ustalany jest w oparciu o datę dokumentu związanego podanego na zakładce 3.*Pola dodatkowe* 

*Wylącz mechanizm saldowania faktur.* Po zaznaczeniu tej opcji program blokuje dostęp do modułu rozliczania faktur płatnościami.

*Dodaj wzorzec faktury do nowej firmy.* Mechanizm zapamiętywania wzorców faktur i innych pól dodatkowych przy danych firmy. W momencie importu faktur czy dodawania, edycji nowej faktury, jeżeli sprzedawca na fakturze, ma zdefiniowany wzorzec faktury, wówczas dane z tego wzorca są doklejane do nowej/edytowanej/importowanej faktury.

Automatycznie generuj symbol dla nowej pozycji cennika. Przy dodawaniu nowej pozycji cennika, automatycznie generowany jest unikalny symbol w postaci GIUD.

*Podświetlaj pola faktury wymagane w kontekście intrastat.* Program na fakturze i jego pozycjach będzie kolorem zielonym podświetlał te pola, które musza być wypełnione na deklaracji intrastat. Kolorem żółtym pola, które w przypadkach przewidzianych przez instrukcję mogą być wypełnione.

*Rejestruj faktury drukowane i wysyłane elektronicznie.* Dokumenty rejestrowane są w bazie w formacie PDF.

*Data przek. tow./Data wyk. Usługi wyznaczana na pods. Daty wyst.* Program na podstawie daty wystawienia faktury ustali datę przekazania towaru/wykonania usługi.

*Blokuj propozycję podmiany opisu towaru na deklaracji Intrastat.* Jeśli zmieniamy opisy towarów na deklaracji wg bazy opisy towarów program nie będzie podmieniał opisu dla wszystkich pozycji z tym samym kodem CN.

# Drukowanie

- **Drukuj bank i konto nabywcy**. W nagłówku faktury wraz z danymi nabywcy są też bank i konto (jeśli w bazie firm zostały wypełnione). Włączenie opcji decyduje o ich drukowaniu.
- Drukuj pola dodatkowe. Zaznaczenie tej opcji spowoduje wydruk danych zamieszczonych na zakładce *Dane dodatkowe*. Jeżeli któreś z pól nie jest wypełnione, to mimo włączenia opcji, nie będzie drukowane. W ten sposób użytkownik może w pewnym zakresie wpływać na wygląd drukowanej faktury.
- **Drukuj pole CN/kraj na fakturze.** Włączenie opcji jest szczególnie przydatne przy przygotowywaniu faktury eksportowej i spowoduje wydruk tych danych na fakturze.
- **Drukuj wartość w złotych na fakturze**. Włączenie tej opcji powoduje, że dla faktury wystawionej w walucie obcej zostanie wydrukowana również wartość w PLN po przeliczeniu przez odpowiedni kurs.
- **Drukuj wartość mat. powierzonych na fakturze**. Włączenie opcji spowoduje pokazanie się na fakturze dodatkowej kolumny *Materiały powierzone*. Jeśli wartości tych materiałów zostaną wprowadzone, to pojawią się na wydruku.
- Dla faktury eksportowej drukuj: FAKTURA EKSPORTOWA. Zaznaczenie tej opcji spowoduje wydruk tekstu "FAKTURA EKSPORTOWA" zamiast standardowego nagłówka "FAKTU-RA" w nagłówku faktury.
- Nie drukuj kursu waluty na fakturze.
- Brak podpisu na fakturze. Zaznaczenie opcji spowoduje, że na wydruku (oraz na podglądzie faktury) nie będzie się pojawiał tekst: "Sprzedawca: xxxxx, Podpis osoby uprawnionej do wystawiania faktur VAT". Tekst się nie pojawia (bez względu na opcje), gdy w głównym oknie edycyjnym faktury nie jest wypełnione pole *Osoba* w polu *Sprzedawca*.
- Drukuj kreski rozdzielające kolumny na wydruku tekstowym.
- Drukuj datę powstania obowiązku podatkowego.
- Podsumowanie podatku po każdej pozycji (faktury unijne). Włączenie opcji ma sens przy wyłączonej opcji Sumuj wartości pozycji przed wyliczeniem podatku faktury na zakładce Ustawienia. Gdy niniejsza opcja jest włączona, to na fakturze przy każdej pozycji drukowana jest wartość podatku.
- Ukryj na wydruku cenę jednostkową (faktury unijne)
- Drukuj elementy kalkulacyjne (wydr. graf. faktury unijne).
- Ukryj na wydruku dodatkowe podsumowania. Włączenie opcji spowoduje ukrycie na wydruku podsumowania w walucie, jeżeli faktura jest w PLN oraz podsumowań podatków, gdy ich nie ma.
- Ukryj na wydruku dane dokumentu związanego.
- Nazwa obca produktu dołączana w nowej linii.
- Ukryj na wydruku symbol pozycji w cenniku (faktury unijne).
- Drukuj faktury bez poglądu.
- Ustawienia wydruku bez poglądu. Po naciśnięciu tego przycisku można ustawić, ile domyślnie egzemplarzy ma być drukowanych, czy dany wydruk ma być duplikatem oraz czy na osobnej stronie ma być wydrukowany adres do korespondencji (przy jednocześnie zaznaczonej opcji Drukuj faktury bez poglądu pozwala to wydrukować adres w takim miejscu, by był widoczny w kopercie z okienkiem). W tym miejscu określa się też domyślną drukarkę oraz to, czy wydruk

ma być dwustronny. Możliwe jest także, by kopia faktury była drukowana na osobnej drukarce – w tym wypadku osobno konfiguruje się opcje dla tej drugiej drukarki.

- .... liczba linii na stronie wydruku tekstowego faktury. Można ustawić liczbę linii na stronie (domyślnie przyjęto 60). Jeżeli faktura drukowana jest na papierze ciągłym to tutaj można ustawić "długość" strony na dowolnie dużą. Opcja dotyczy wydruku znakowego na drukarce igłowej.
- .... Numer portu COM drukarki fiskalnej.
- Drukarka fiskalna: do wyboru z rozwijanej listy.

# • Obliczanie

Opcje zgromadzone na tej zakładce pozwalają w różny sposób wyliczać podatek VAT, tak jak to robią różne systemy księgowe (opcje powstały wskutek próśb naszych użytkowników, którzy w ten sposób chcieli przystosować faktury *WinSAD*-a do swoich programów księgowych).

- Licz podatek dla pozycji w PLN i sumuj w ramach stawki. Gdy wybierzemy tę opcję, to program przelicza wartość netto każdej pozycji na PLN, następnie wylicza wartość VAT (metoda ta jest najlepsza z punktu widzenia wydruku - "podsumowania się zgadzają").
- Sumuj podstawę podatku w PLN w ramach stawki i licz podatek. Przy tej opcji program przelicza wartości netto (podstawy VAT) na PLN, sumuje wartości z jednakowymi stawkami VAT i dla sumy wylicza podatek. Na wydruku nie pokazują się wartości VAT dla pozycji.
- Sumuj podstawę w walucie faktury przelicz do PLN i licz podatek. Z kolei przy włączeniu tej opcji, program postępuje następująco: sumuje podstawy VAT w walucie (w ramach tej samej stawki VAT), przelicza sumy na PLN i wylicza podatek VAT. Na wydruku nie pokazują się wartości VAT dla pozycji.
- Dokładność ceny jednostkowej 5 miejsc po przecinku. Włączenie tej opcji spowoduje, że w pozycji faktury *cena jednostkowa*, będzie wyświetlana z dokładnością do 5-u miejsc po przecinku (standardowo są 2 miejsca po przecinku).

# Autonumerowanie

Opcje zgromadzone na zakładce służą do ustawienia sposobu automatycznego generowania numerów faktury.

- Aby włączyć automatyczne numerowanie faktur VAT, należy włączyć opcję Numerowanie faktur przez program. Po włączeniu opcji, ma znaczenie wartość z pola Numer początkowy numeracji faktur, od którego program rozpocznie numerowanie faktur (przydatne w przypadku kontynuowania numeracji przy np. przejściu z fakturowania ręcznego na wspomagany programowo).
- Aktualna maska numeru faktury. Umożliwia dowolne skonfigurowanie numeru faktury. Po kliknięciu na przycisk z prawej strony tego pola otwiera się okno Konfiguracja numeru faktury.
  - Pola numeru faktury. Zawiera trzy pola: numer kolejny, indeks, rok, których zawartość wyświetlona na ekranie jest przykładowa i służy wyłącznie do określenia postaci numeru faktury drukowanego na fakturze. Numer kolejny ustawia się w opcjach faktur VAT, od którego numeru rozpoczyna się numerowanie faktur, indeks w danych początkowych faktury, a rok jest pobierany automatycznie z systemu komputerowego.
  - **Typowe konfiguracje.** W zależności od wyboru opcji zmienia się format wyświetlania i drukowania numeru faktury, który można podglądać w linii Numer faktury bieżącego okienka:
    - Konfiguracja domyślna standardowy format faktury: nr/indeks/rok,

- *Tylko numer kolejny* wyświetlony zostaje tylko numer kolejny,
- Zamień numer kolejny i indeks numer faktury ma format: indeks/nr/rok,
- Zamień numer kolejny i rok- numer faktury ma format: rok/indeks/nr, Konfiguracja ręczna – ta opcja umożliwia dowolne skonfigurowanie formatu faktury. Do ustawiania sposobu wyświetlania służy zestaw kluczy, opisanych w dolnej części okna. W polu Maska numeru faktury wpisuje się klucze:
  - %N- nr kolejny (klucz obowiązkowy), np. %10N oznacza uzupełnienie numeru do 10 cyfr zerami wiodącymi,
  - %I- indeks, np. %4I oznacza obcięcie indeksu do 4 znaków (jeżeli jest dłuższy),
  - %R-rok, np. %2R wyświetla dwie ostatnie cyfry z roku.

Np. maska **%3I/%5N/%2R** sformatuje nr faktury do **HUZ/00123/19**, gdy w odpowiednich polach było: nr kolejny – 123, indeks – Huzar Software, rok-2019.

Po wpisaniu maski można sprawdzić poprawność tego wpisu klikając na klawisz "Sprawdź". Na górze okna po napisie *Numer faktury* pojawi się, określony przez użytkownika, format wyświetlania numeru faktury.

- Jeżeli włączymy opcję Skrót firmy jako indeks num. faktury, wtedy można w numerze faktury (w miejsce indeksu) wstawiać skrót firmy Wystawcy bądź Kontrahenta. Jeżeli opcja jest wyłączona, a włączono opcję Indeks numeru faktury, wtedy można zadać dowolny indeks w numerze faktury.
- Analogiczne opcje można ustawić na numerowania faktur proforma.
- **Podpis elektroniczny Podpis faktur** możliwe jest podpisywanie faktur cyfrowo. Więcej informacji znajduje się na stronie internetowej *HUZAR SOFTWARE*, do której odsyłacz znajduje się także w tym okienku.

https://www.huzar.pl/pomoc/podpis-elektroniczny-dokumentow-pdf/

# Połączenie z Internetem

Opcje dotyczące połączeń internetowych powinny być ustawiane przez administratorów systemów komputerowych. Należy wybrać jedną z poniższych opcji:

- Zgodnie z ustawieniami systemowymi (w opcjach przeglądarki). Jest to domyślnie wybrana opcja, która zapewnia w większości przypadków poprawną łączność internetową;
- **Połączenie bezpośrednie**. Opcję wybieramy, gdy w przeglądarce internetowej nie ustawiono parametrów połączenia z siecią.
- **Połączenie przez serwer proxy**. Jeżeli w danej instalacji zastosowano serwer proxy, koniecznie należy podać dane serwera.

# <u>Ustawienia poczty – wysyłka faktur</u>

Użytkownik ma możliwość ustawienia kont pocztowych do wysyłania faktur poprzez:

- **mechanizm wbudowany**, czyli za pośrednictwem kont pocztowych skonfigurowanych w Opcjach programu (analogicznie jak wysyłka komunikatów do systemów celnych),
- o domyślny program pocztowy zainstalowany w systemie np. Outlook,
- mechanizm wysyłki obsługiwany przez zewnętrzny moduł np. ProgPocztowy.

# <u>Taryfa celna</u>

Ścieżka do Taryfy Celnej wskazuje adres bazy taryfy celnej

Zaznaczenie opcji **automatycznie pobieraj i instaluj aktualizację taryfy przy starcie programu** pozwala automatycznie aktualizować dane taryfowe z serwera firmy **HUZAR-SOFTWARE** podczas logowania użytkownika do programu (zaleca się by opcja była włączona). Można oczywiście nie korzystać z taryfy celnej zaznaczając opcję **nie korzystaj z taryfy celnej**.

# Ustawienia wydajności

**Ogranicz wyświetlane wiersze do liczby** – po ustawieniu ograniczenia z zakresu 20-500 na listach dokumentów zostanie wyświetlona liczba wierszy nie większa niż zdefiniowana w tej opcji. Aby wyświetlić wszystkie wiersze wybranej tabeli należy użyć opcji "Pokaż wszystkie" u dołu tabeli danych.

# 7. Faktury VAT

W programie Intrastat faktury są dostępne z poziomu dwóch kontekstów:

- z poziomu głównego menu, przypisane w kontekście danej firmy

| IntrastatiB 5.80     |                                                            |               |             |           |              |                  |                    |  |  |
|----------------------|------------------------------------------------------------|---------------|-------------|-----------|--------------|------------------|--------------------|--|--|
| Dodaj                | Dopis                                                      | z z GUS       | Edytuj      | Usu       | ıń           | Sz <u>u</u> kaj: |                    |  |  |
| Wszystkie            | Krajowe                                                    | Zagraniczne   | Legenda:    | 👻 - Firma | a jest filią | 🧟 - Faktu        | ra elektroniczna 🚽 |  |  |
| Skrót nazw           | у                                                          | Miejscowoś    | ć           | Flagi     | Opis         |                  | Telefon            |  |  |
| ANDRZEJ H            | IUZAR                                                      | Wrocław       |             |           | ANDRZ        | ej huzar hi      | UZ                 |  |  |
|                      |                                                            |               |             |           |              |                  |                    |  |  |
|                      |                                                            |               |             |           |              |                  |                    |  |  |
| Liczba wier          | szy: ? (od                                                 | śwież)        |             |           |              |                  |                    |  |  |
| Firma: ANDRZEJ HUZAR |                                                            |               |             |           |              |                  |                    |  |  |
| Firma No             | tatk Fakt                                                  | ury wspólnoto | we Wspó     | notowe w  | ysyłki R     | lejestr Intras   | tat                |  |  |
| Dodaj                | Edytuj                                                     | Podgląd       | Kopiuj      | Korekta   | Usur         | ń Zablok         | kuj Anuluj         |  |  |
| Dostawy              | Nabycia                                                    | Wewnętrzne    | Dok. źródło | owe       |              |                  |                    |  |  |
| Faktury:             | Faktury:         Szukaj wg:         Nr dokumentu         V |               |             |           |              |                  |                    |  |  |

- lub zbiorczo wszystkie faktury w module faktur.

Aby otworzyć moduł Faktur należy wybrać przycisk "Faktury" – przycisk jest zlokalizowany w głównym oknie programu po prawej stronie, bądź wybrać z menu Tablice -> Faktury.

#### Faktura

#### Tworzenie nowej faktury

Nowa faktura utworzona zostanie po kliknięciu w przycisk **Dodaj** (opcja dostępna także po wyborze menu Faktura). Otwarte zostanie okno Wybór rodzaju faktury, w którym należy wskazać rodzaj tworzonej faktury: Krajowa, Dokument zakupu (zakupy krajowe), Eksportowa, Importowa, Unijna dostawa, Unijne nabycie lub Proforma (rozliczana). Następnie należy wypełnić pola wyświetlonego okna FAKTURA (taki nagłówek pokaże się, gdy wybrano fakturę krajową), które zawiera cztery zakładki: Nagłówek, Pozycje towarowe, Pola dodatkowe, Elementy definiowane.

#### <u>Nagłówek</u>

Na zakładce *Nagłówek* należy wypełnić pola dotyczące sprzedawcy oraz nabywcy (wybierając z bazy lub wypełniając dane "ręcznie"). Jeśli wypełnimy dane kontrahenta ręcznie, to za pomocą przycisku ze znakiem "+" można dodać go do bazy firm.

Należy także ustawić datę – zaznaczając opcję *wykonania usługi* (domyślna) lub *przekazania towaru*. Gdy pole *Data przekazania towaru* nie jest zaznaczona, to program zalicza daną fakturę do okresu sprawozdawczego na postawie daty wystawienia. Jeżeli jednak data przekazania towaru jest podana, to ona decyduje o zaliczeniu faktury do odpowiedniego okresu sprawozdawczego.

UWAGA: Jeśli na fakturze jest wypełnione pole *Data przekazania towaru* (zakładka *Dane księgowe*), to ona decyduje o kwalifikacji do okresu sprawozdawczego, w przeciwnym przypadku decyduje data sprzedaży.

W polu *Termin rozliczenia* ustawiana jest data otrzymana po dodaniu do daty wystawienia liczby dni ustawionej w polu *Termin płatności w dniach* w *Opcjach faktur VAT*.

Zaznaczenie znakiem (□) opcji *Proforma* (pojawia się dla faktur krajowych oraz eksportowych) spowoduje, że zostanie utworzona faktura, dla której program nie generuje numeru, (chociaż można go wpisać ręcznie) a w nagłówku pojawi się napis: FAKTURA PROFORMA.

W fakturach wspólnotowego nabycia można zaznaczyć opcje *Wewnętrzna* (faktura będzie brana pod uwagę przy tworzeniu deklaracji VAT-UE i deklaracji INTRASTAT) albo opcję *Specyfikacja* (faktura uwzględniana tylko w deklaracjach INTASTAT). Faktury zaznaczone jako dokumenty źródłowe mogą zawierać tylko te dane, które wymagane są w deklaracji INTRASTAT (jest ich mniej niż w fakturze wewnętrznej).

Pole *Podatek VAT* dotyczy ustalenia daty powstania obowiązku podatkowego. Data wpisana w tym polu (bądź ustalona automatycznie przez program) wraz z wybraną kategorią obowiązku podatkowego (przycisk *Kat. Obow.*) będzie miała wpływ na zestawienie faktur VAT. Obecnie są dostępne następujące kategorie obowiązku podatkowego (wraz ze zmianami przepisów lista ta może ulegać zmianom):

• *Obowiązek podatkowy powstaje w dniu wystawienia faktury*. Czyli data wystawienia wyznacza datę obowiązku podatkowego.

• Data powstania obowiązku podatkowego ustawiona ręcznie. Zdarza się, że konieczne jest ustawienie tej daty ręcznie. Dotyczy to np. faktury korygującej, dla której obowiązek podatkowy obowiązuje w dniu otrzymania faktury korygującej.

• *Obow. podatk. powst. w dniu otrzym. zapł, nie później niż 30 dnia od daty sprzedaży.* Dotyczy przede wszystkim małych podatników.

• *Obow. podatk. powst. w dniu, w którym mija termin płatności.* Dotyczy np. faktur z telekomunikacji czy opłat za energię.

• *Obowiązek podatkowy powstaje w dniu otrzymania płatności.* Dotyczy powstania obowiązku podatkowego w przypadku opłat za zaliczeniem pocztowym.

• Obow. podatk. powst. w momencie przekazania towaru lub wykonania usługi lub otrzymania płatności. Ta opcja jest zaznaczona jako domyślna.

Dodatkowo w obszarze *Podatek VAT* można wybrać jedną z następujących opcji, wskazujących programowi sposób wyliczenia podatku:

• Licz podatek dla pozycji w PLN i sumuj w ramach stawki – liczony jest podatek dla każdej pozycji towarowej i następnie sumowany w ramach stawki,

• Sumuj podstawę podatku w PLN w ramach stawki i licz podatek – najpierw są sumowane podstawy w ramach stawki a następnie wyliczany jest podatek,

• Sumuj podstawę w walucie faktury przelicz do PLN i licz podatek – ostatnia opcja sumuje podstawy w walucie, sumę przelicza na PLN i od takiej sumy wyliczany jest podatek.

# Pozycje towarowe

Zakładka Pozycje towarowe pozwala na wpisanie kolejnych pozycji fakturowych. Służą do tego przyciski Dodaj, Dodaj z cennika oraz Dodaj z bazy symboli. Istniejące pozycje można usuwać (przycisk Usuń) lub edytować (przycisk Edytuj).

Przycisk *Dodaj* wyświetla okienko *Dane produktu nr* ..., w którym wpisujemy dane dotyczące pojedynczej pozycji faktury. W zależności od rodzaju faktury, pewne pola edycyjne są nieaktywne (nie można ich wypełniać).

W okienku tym znajdują się dwie zakładki: *Dane produktu, Elementy kalkulacyjne,* a w fakturach importowych i eksportowych dodatkowo zakładki *Taryfa ISZTAR3* i *Taryfa ISZTAR4*.

| Edycja danych produkt                             | u                       |                                  |                 |                         |                            |
|---------------------------------------------------|-------------------------|----------------------------------|-----------------|-------------------------|----------------------------|
| Dane prod                                         | uktu nr: 2              | 2/2                              |                 | •                       | Dodaj pozycje              |
| <u>1</u> . Dane produktu <u>2</u> . g             | Elementy kalkulacyjn    | ne <u>3</u> . Taryfa ISZTAR      |                 |                         |                            |
| Symbol:                                           | 2297                    |                                  | Typ produ       | uktu:                   |                            |
| <u>Nazwa produktu:</u>                            |                         |                                  | Naz             | wa o <u>b</u> ca produk | tu:                        |
| towar 1                                           |                         |                                  |                 |                         |                            |
|                                                   |                         |                                  |                 |                         |                            |
| Opis dla potrzeb (RL                              | J/BY/KZ) zawiad. o      | przyb.:                          |                 |                         |                            |
| Jednostka:                                        | szt.                    | Jednostka uzupełniająca:         |                 |                         |                            |
| <u>I</u> lość:                                    | 5                       | Ilość jednostek uzupełniających: |                 |                         |                            |
| Lic <u>z</u> ba opakowań:                         |                         | R                                | odzaj opako     | wań:                    |                            |
| Rodzaj warto                                      | ści                     | Wartości jednostkowe             |                 | Wartości poz            | vcji                       |
| Cen                                               | ia:                     | 10,50                            | -               | 52,5                    |                            |
| <u>M</u> asa netl                                 | to:                     | 100,1                            | -               | 500,50                  |                            |
| M <u>a</u> sa bruti                               | to:                     |                                  | -               |                         |                            |
| Wartość pogrubiona sta                            | anowi podstawę do dał   | szych obliczeń, strzałki wska    | zują wartości w | /liczane. Kliknij strza | kę, aby zmienić wskazanie. |
| PKWiU/PKOB:                                       |                         | Mas                              | a netto z pie   | rw. opak.:              |                            |
| Ko <u>d</u> towaru:                               |                         |                                  | Kod r           | eceptury:               |                            |
| Kraj pochodzenia:                                 |                         | Raba <u>t</u> do wartości j      | poz.:           | *                       |                            |
| Wartość mat. pow.:                                | W walucie <u>f</u> ak.: | Waluta obca: Kur                 | s: Kw           | ota w wal. obcej:       | Produkt pre <u>t</u> .     |
|                                                   |                         |                                  |                 |                         | E LUNCE OF VAT-OF          |
| Uwagi:                                            |                         |                                  |                 |                         |                            |
| Synchronizuj z cennikie<br>Synchronizuj z bazą sy | em<br>ymboli            |                                  |                 |                         | Qk Anuluj                  |

Zakładka Dane produktu umożliwia użytkownikowi wpisanie opisu pozycji faktury (Nazwa produktu), ilość w jednostkach zwyczajowych oraz uzupełniających (odpowiednio pola: Ilość, Ile jedn. uzup.), dane dotyczące opakowań, wartości oraz mas (netto i brutto), a także dodatkowe dane takie jak: PKWiU/PKOB, kod towaru, kraj pochodzenia, wartość materiałów powierzonych czy wartość rabatu pozycji.

Kilka słów wyjaśnienia wymaga sposób wprowadzania wartości pozycji oraz mas netto i brutto. Otóż wielkości te można wprowadzać podając wartości jednostkowe (w polach nazwanych *Wartości jednostkowe*), które automatycznie pomnożone przez ilość dadzą wartość pozycji, albo można wpisać wartość pozycji (w polach *Wartości pozycji*), na podstawie której program wyliczy wartości jednostkowe. Program w dwojaki sposób informuje użytkownika o pierwotnie wpisanych wartościach, za pomocą niebieskich strzałek między kolumnami *Wartości jednostkowe* a *Wartości pozycji*, oraz pogrubiając wielkości pierwotne. Grot niebieskiej strzałki jest skierowany zawsze w stronę wartości wyliczanej, zaś wartości pierwotne są napisane pogrubioną czcionką.

Na rysunku powyżej pierwotną wartością ceny jest wartość jednostkowa (ją wpisano do pola edycyjnego), a w przypadku masy netto wpisano wartość pozycji.

Wartości niektórych pól można pobrać bezpośrednio z odpowiednich słowników bądź baz (naciskając ikonki małych książeczek przy polach edycyjnych), np. jednostki zwyczajowe, rodzaj opakowań, kod taryfowy towaru, kraj pochodzenia.

*Synchronizuj z cennikiem, Synchronizuj z bazą symboli* - zaznaczenie tych opcji w lewym dolnym rogu okna spowoduje, że program będzie automatycznie podpowiadał symbol i wypełniał kolejne pola na podstawie danych wprowadzonych w cenniku lub w bazie symboli.

Zakładka Elementy kalkulacyjne. Zakładka pozwala wpisać wartości podatku VAT (oraz ewentualnie akcyzy) i korekt (np. dodatkowe koszty transportu). Korekty zazwyczaj dotyczą całej faktury lub kilku faktur, dlatego powinny być wprowadzane za pomocą przycisku Operacje na głównym oknie faktury. W polach Kod oraz Opis/nr dok. użytkownik może wpisać dowolne, własne oznaczenia elementu kalkulacyjnego. Pozostałe pola służą do wpisania wartości, symbolu waluty, kursu (można się wspomóc tabelami walut), a także zaznaczyć wpływ wartości korekty na wartość

netto pozycji, podstawę VAT, podstawę akcyzy oraz wartość statystyczną. Symbol waluty wraz z kursem wypełnia się tylko wtedy, gdy wartości elementu kalkulacyjnego są wyrażone w innej walucie niż waluta faktury zadana na zakładce *Dane księgowe*. Gdy nie podano symbolu waluty i kursu, program przyjmuje, że walutą faktury jest PLN. Aby wskazać, że element kalkulacyjny jest podany w tej samej walucie co faktura, należy zaznaczyć opcję *Waluta faktury*.

| Nowa pozycja                                                                                                    | Edycja elementu kalkulacyjnego                                                                                                    |
|----------------------------------------------------------------------------------------------------|----------------------------------------------------------------------------------------------------|
| Szczegóły produktu<br>Dare produkty Elementy kakulacyjne                                                                                                    | Element kalkulacyjny                                                                                                    |
| Element: <u>Dodni Eduki Lluki Doda z potenu</u><br>La, Kod Opis Watelé (Watele Kan Do VAT Do Stat Do Akoy Dr<br>001W (koto) temodru porj 100 EUR   29765 = •  x  k                                                                                                    | Kod:<br>Dpis/nr dok.: koszty transportu                                                                                                    |
|                                                                                                    | Wartość: 100<br>Waluta: EUR 🔗 🔽 Waluta faktury                                                                                                    |
| Podatek Podatava Stawka Kvota<br>Akcyza 303 X 0<br>PUN vytera bandender.                                                                                                    | Kugs: 3.9765<br>Wpływ elementu na wartość ne <u>t</u> to: Dodawany                                                                                                    |
| VAI         700,65<br>w byn dolczenia: 397,65         IZ:         ▼         ✓         154,14           watacić w tableć obe w wataćić ni datopstęcznej:         397,65 PUN         IS4,14         IS4,14         IS4,1 | Wpływ elementu na podstawę <u>v</u> AT:       Dodawany          Wpływ elementu na podstawę <u>akcyzy:</u> Neutralny          Wpływ elementu na wartość <u>s</u> tatystyczną:       Dodawany |
| <u>k</u> Arubi                                                                                                    | ☐ Zapisz w notesie L Anuluj                                                                                                    |

Zakładka Taryfa ISZTAR3 (lub ISZTAR4). Wybranie okna zakładki Taryfa ISZTAR3/ISZTAR4 spowoduje połączenie się z informacją taryfową ISZTAR3/ISZTAR4 służby celnej RP (oczywiście pod warunkiem stałego połączenia z Internetem).

Wypełnianie faktury można usprawnić poprzez pobieranie danych z tablicy cennika albo symboli, które zostały wcześniej wprowadzone. Gdy pobiera się dane z cennika, wystarczy nacisnąć przycisk *Dodaj z cennika*, by z otwartego okienka *Cennik* wybrać interesującą nas pozycję towarową. W analogiczny sposób można pobrać dane z tablicy symbole.

# Pola dodatkowe

Na zakładce *Pola dodatkowe* znajdują się pola edycyjne, do których można wprowadzać dane, pod warunkiem zaznaczenia ( $\checkmark$ ) opcji *Drukuj pola dodatkowe* (menu Opcje faktur). Na wydruku pojawiają się tylko te pola, które zostały wypełnione treścią. Jeżeli po wypełnieniu pól odznaczymy opcje, to pola pozostaną wypełnione, ale nie będą drukowane.

Wartości wpisane do większości pól mają znaczenie przy generowaniu deklaracji INTRASTAT (kod transakcji, kod transportu, opis i kod warunków dostawy, kod kraju przeznaczenia/wysyłki, masa netto i brutto).

Wprowadzone masy dotyczące całej faktury możemy rozbić na poszczególne pozycje towarowe naciskając przycisk *Rozbij*. Pojawi się okno, w którym należy wybrać kryterium rozbicia. Zaleca się najpierw dokonać rozbicia masy brutto, a dopiero w następnym kroku masy netto.

Po zaznaczeniu opcji *Drukuj depozyt* (która dotyczy rozliczania przedpłat) i odpowiednim wypełnieniu pól w tym obszarze na fakturze zostanie wydrukowana kwota aktualnego salda depozytu. Kwota wprowadzona ręcznie w polu *Saldo depozytu z dnia; Kwota*), które powstało *Wg faktury numer*. Można także wpisać ostatnią przedpłatę (*Depozyt z dnia*). Na fakturze będzie także drukowana kwota do płatności, wynikająca z zsumowania kwoty aktualnej faktury kwoty depozytu z dnia oraz kwoty depozytu z dnia. Saldo może zawierać ujemną wartość kwoty (nie dokonano wpłat).

W obszarze *Dane walutowe* wpisuje się symbol waluty i kurs faktury (obowiązujący na dzień wystawienia faktury) oraz ewentualnie walutę i kurs waluty, w której dokonujemy płatności kontrahentowi. Wpisanie waluty płatności spowoduje pojawienie się informacji o kwocie przeliczonej na walutę płatności bezpośrednio w okienku jak i na wydruku faktury.

Można ustawić opcję Uaktualniaj kurs waluty, a poniżej uszczegółowić ten wybór zaznaczając na podst. daty obow. pod. lub na podst. daty dokum. związanego (patrz obszar Dane dokumentu związanego poniżej).

W polu *Dane dokumentu związanego* wpisujemy numer i datę dokumentu związanego (dokument na podstawie, którego utworzono fakturę).

W *Innych informacjach* oraz *Uwagach* można wpisać dodatkowe uwagi, które będą widoczne na wydruku faktury (odpowiednio: nad pozycjami towarowymi oraz pod nimi).

#### **Elementy definiowane**

Na zakładce można zdefiniować dodatkowe elementy, które mogą występować w fakturze, takie jak: firmy dodatkowe oraz pola dodatkowe.

Na listę firm dodatkowych można dodać opis (dane) firmy, która może pełnić rolę odbiorcy, dostawcy albo płatnika. Dane firmy będą się pojawiać na wydruku faktury (standardowo na fakturze drukowany jest zawsze *Sprzedawca* oraz *Nadawca*. Gdy należy np. dodatkowo wskazać płatnika na fakturze drukowanej, wtedy należy wybrać rolę "Płatnik" przy wpisywaniu firmy na listę firm dodatkowych. Analogicznie postępujemy, gdy należy wskazać bezpośredniego odbiorcę bądź dostawcę).

Gdy naciśniemy przycisk *Dodaj* albo *Dodaj z bazy*, to zostanie wyświetlone okienko *Wybierz rolę firmy*, w którym wybieramy jedno znaczenie (tzn. Odbiorca, Dostawca, Płatnik). Po akceptacji wyboru przyciskiem *OK* zostanie wyświetlona formatka (albo baza firm), w której należy wprowadzić opis firmy.

Pola wpisane na listę *Pola definiowane* nie są nigdzie drukowane, ale ich zawartość jest eksportowana do pliku XML. Pola zdefiniowane i uzupełnione wartością przez użytkownika mogą być wykorzystane w systemie zewnętrznym, do którego program *WinSAD* eksportuje dane.

#### Kopiowanie faktur VAT

Nową fakturę można utworzyć na podstawie już istniejącej poprzez przycisk *Kopiuj*. Funkcja utworzy nową fakturę zawierającą identyczne wartości pól jak faktura kopiowana za wyjątkiem:

- numeru (program sam nada kolejny numer, gdy włączono odpowiednią opcje) oraz
- dat.

# Tworzenie faktury korygującej

Faktury już utworzone i wydrukowane mogą zostać skorygowane. Aby utworzyć fakturę korygującą, należy wpierw podświetlić fakturę korygowaną, a następnie nacisnąć przycisk *Korekta* lub wybrać tę funkcję z menu podręcznego.

Po wybraniu kopiowania do faktury korygującej pojawia się okno *FAKTURA KOREKTA* ze znanymi już zakładkami *Nagłówek dokumentu, Pozycje towarowe* i *Pola dodatkowe*. Zmianie uległa zawartość informacyjna zakładki *Pozycje towarowe*.

Każda pozycja występuje dwukrotnie: Oryginalna jest oznaczona kolorem czarnym, a korygowana - niebieskim. Za pomocą przycisku *Edytuj* należy wpisać skorygowane wartości (takie, jakie powinny być, a nie o ile zostały zmienione). Program sam policzy, czy wartość faktury po uwzględnieniu korekty będzie typu "Nadpłata" czy "Do zwrotu".

Przy wydruku program zapyta użytkownika, czy pozycje niezmienione mają również zostać wydrukowane.

Po otrzymaniu potwierdzenia odbioru faktury korygującej od odbiorcy należy uzupełnić tę informację w programie. Po kliknięciu na fakturę prawym przyciskiem myszy z menu trzeba wybrać *Potwierdzenie odbioru faktury* i wskazać datę otrzymania potwierdzenia. Wg tego zostanie uaktualniona data obowiązku podatkowego tej faktury.

# Modyfikacja faktury VAT

Zawartość faktury można zmieniać, tylko wtedy, gdy nie jest zablokowana, anulowana lub zaliczona do deklaracji Intrastat. Służy do tego przycisk *Edytuj* w oknie *Faktura* (lub funkcja *Edytuj* z menu kontekstowego, które pojawi się, gdy przyciśniemy prawy klawisz myszki na wskazanej fakturze z listy). Udostępniane jest wyżej opisane okno *FAKTURA– edycja dokumentu*. Fakturę zablokowaną można odblokować (z menu kontekstowego *Odblokuj fakturę*), a następnie edytować.

#### Podgląd faktury VAT

Funkcje podglądu faktury wybierać należy wtedy, gdy chcemy mieć pewność, że nie zostanie zmieniona (w podglądzie wszystkie pola faktury są nieaktywne). Ponadto, gdy faktura jest zablokowana, anulowana lub ujęta w deklaracji INTRASTAT, to można ją jedynie otworzyć w trybie podglądu.

#### **Blokowanie faktur VAT**

Przycisk **Zablokuj** (albo funkcja *Zablokuj* z menu kontekstowego, gdy podświetlona zostanie faktura na wykazie i przyciśnięty prawy klawisz myszki) służy do blokowania faktury, czyli nadania jej takiego statusu, w którym można ją tylko podglądać, drukować i kopiować, bez możliwości dokonania w niej jakichkolwiek zmian. Blokowanie faktury może być automatyczne po jej wydrukowaniu (przy włączonej opcji *Automatyczne blokowanie faktur*). Faktura jest także blokowana automatycznie podczas wykonywania funkcji rozliczenia. Faktury zablokowane mogą być odblokowane, ale przez tego użytkownika modułu faktur, który ma uprawnienie *Odblokowywania dokumentów* (patrz menu *Opcje/Użytkownicy*). Odblokowanie polega na podświetleniu w spisie zablokowanej faktury i kliknięciu prawym klawiszem myszki. Z wyświetlonego menu kontekstowego należy wybrać funkcję *Odblokuj fakturę*. Faktury można również anulować, czyli nadać jej nieodwracalnie taki status, w którym można ją tylko skasować.

#### Drukowanie faktur VAT

Po naciśnięciu przycisku *Drukuj* (albo funkcja *Drukuj* z menu kontekstowego) pojawia się okno *Wybór wydruku*, w którym wybiera się:

- liczbę kopii,
- typ wydruku (graficzny albo tekstowy),
- marginesy dla wydruku graficznego,

• opcje Duplikat, Podsumowanie w walucie, Doklejaj nazwę obcą, Nagłówek dokumentu lub Wydruk poszerzony (dla wydruku graficznego),

• język wydruku. Fakturę można wydrukować z przetłumaczonymi na inny język wszystkimi nagłówkami faktury, gdy z menu *Opcje* wybrana zostanie funkcja Zmień język wydruku faktury i w wyświetlonym okienku *Wybierz język* wybrany zostanie jeden z wprowadzonych wcześniej języków. Powrót do wydruku faktur w języku polskim następuje po naciśnięciu przycisku *Polska* w okienku *Wybierz język*. Jeżeli użytkownik wprowadzi nazwę kraju *Anglia* czy *Niemcy*, to program przetłumaczy nie tylko nagłówki faktury, ale także kwotę płatności podaną słownie. Przy pierwszej próbie drukowania faktury z wybranym językiem, program poprosi o tłumaczenie poprzez użytkownika, jak w danym języku przetłumaczyć kolejne nagłówki faktury. Powstanie słownik, który

można poprawiać (menu *Opcje/Edytuj słownik*). Po "nauczeniu" się tłumaczenia, kolejne wydruki w danym języku będą drukowane bez żadnych pytań.

• Fakturę można wydrukować w trybie tekstowym (bardzo szybki wydruk nawet na drukarce igłowej) oraz w trybie graficznym (głównie do wydruku na drukarkach laserowych lub atramentowych).

Gdy wybrano wydruk graficzny, to po naciśnięciu przycisku  $\underline{Ok}$  otworzy się okno podglądu, w którym można obejrzeć jak będzie wyglądał dokument po wydrukowaniu, a także wybrać drukarkę oraz strony, które będą drukowane (po kliknięciu na ikonkę drukarki). Natomiast po wybraniu opcji *Wydruk tekstowy* pojawia się okno *Wydruk FAKTURA*, w którym można ustawić drukarkę, zakres drukowanych stron i margines.

Zaznaczenie opcji *Wydruk rozszerzony* ma znaczenie tylko przy wydruku graficznym oraz dla faktury eksportowej (dodatkowe pola faktury są umieszczane na wydruku).

Z menu *Faktura* można wybrać także opcję *Drukuj specyfikacje*... Wtedy dla wybranej faktury zostanie utworzony wydruk zawierający jej podsumowanie.

#### Oznaczenia graficzne faktur VAT

W oknie *Lista faktur* w kolumnie *Cechy* pokazują się oznaczenia graficzne cech dotyczących faktur. Opis ikonek znajduje się pod przyciskiem *Legenda* umieszczonym poniżej przycisku *Zamknij.* 

# 8. Zgłoszenia INTRASTAT

Deklaracje INTRASTAT można utworzyć:

• ręcznie - wypełniając formularz edycyjny deklaracji INTRASTAT,

• na podstawie wcześniej wprowadzonych do bazy programu faktur (dokumentów źródłowych) nabycia lub dostaw.

#### Ręczne tworzenie deklaracji INTRASTAT

Bazę deklaracji Intrastat można otworzyć z poziomu dwóch kontekstów:

- z poziomu głównego menu, przypisane w kontekście danej firmy

| Dodaj        | Dopis        | z z GUS           | Edytuj                     | Usu        | ń            | Sz <u>u</u> kaj: |                  |
|--------------|--------------|-------------------|----------------------------|------------|--------------|------------------|------------------|
| Wszystkie    | Krajowe      | Zagraniczne       | Legenda:                   | 🔻 - Firma  | a jest filią | 🧃 - Fakt         | tura elektronica |
| Skrót nazwy  | /            | Miejscowo         | ść                         | Flagi      | Opis         |                  | Telefon          |
| ANDRZEJ H    | UZAR         | Wrocław           |                            |            | ANDRZ        | ej huzar i       | HUZ              |
| Liczba wiers | szy: ? (od:  | śwież)<br>RZEJ HU | JZAR                       |            |              |                  |                  |
| Firma No     | tatki Faktu  | ury wspólnot      | owe Wspó                   | Inotowe wy | /syłki R     | ejestr Intra     | astat            |
| Generuj      | Dodaj        | Korygu            | uj Edytu                   | ij Us      | suń          | Podgląd          | Drukuj           |
| 1 Wszyst     | kie 2 Prz    | ywóz 3 W          | ywóz                       |            |              |                  |                  |
| Deklaracjo   | e intrastat: | <u>N</u> ui       | mer wł <mark>asny</mark> : |            |              |                  |                  |
| Zobowiąza    | ny Ty        | yp Rod            | zaj Numer/                 | Wersja Ol  | kres spra    | wozdawcz         | Data wystav      |
| ANDRZEJ I    | HUZAR        | Dek               | larad 1/1                  | 12         | /2019        |                  | 2020-01-14       |

- lub zbiorczo wszystkie deklaracje Intrastat w module Intrastat (menu Tablice -> Rejestr Intrastat).

Ręczne wprowadzanie deklaracji INTRASTAT polega na wypełnieniu formularza edycyjnego wyświetlonego w oknie *Dane dokumentu INTRASTAT*. Okno zostanie otwarte po naciśnięciu przycisku *Dodaj.* Jego otwarcie jest poprzedzone zapytaniem o typ deklaracji (przywóz/wywóz) oraz o okres sprawozdawczy (rok i miesiąc) tworzonej deklaracji INTRASTAT. Skutkuje to wypełnieniem pola 1 deklaracji. Pole 4 deklaracji zostanie wypełnione danymi firmy, które wpisano do danych początkowych faktury (w Opcjach programu). Gdy w tym miejscu uzupełnimy również *Kod organu celnego*, to pole 3 deklaracji będzie zawierać ten kod.

Kolejne pozycje w deklaracji dodaje się używając przycisku **Dodaj poz.** bądź usuwa przyciskiem **Usuń** (okienko Dane dokumentu INTRASTAT). Pole 8 - łączna ilość pozycji jest zwiększana automatycznie, gdy dodajemy oraz zmniejszana, gdy usuwamy pozycje. Dodanie pozycji udostępnia pola wchodzące w jej skład. Dwukrotne kliknięcie w poszczególne pola spowoduje wyświetlenie formatki edycyjnej bądź odpowiedniego słownika, z którego wybieramy zawartość pola. Gdy dodamy do deklaracji więcej niż 4 pozycje, wtedy na nagłówku okna zostanie wyświetlony wybór strony deklaracji. Aby usunąć np. 6-tą pozycję z deklaracji, wybieramy stronę 2 i po przyciśnięciu przycisku **Usuń** z rozwijanego menu kontekstowego wskazujemy pozycję 6.

#### Automatyczne tworzenie deklaracji Intrastat na podstawie faktur

Pod pojęciem faktur rozumiemy dokumenty, na podstawie których może być utworzona deklaracja INTRASTAT. Należą do nich faktury dostawy oraz nabycia lub tzw. dokumenty źródłowe.

# Dostawy

W celu utworzenia faktury odpowiadającej wspólnotowej dostawie, należy nacisnąć przycisk <u>Dodaj</u> w okienku *Lista faktur*, następnie w wyświetlonym okienku *Wybór rodzaju faktury* wybrać opcję *Unijna dostawa*. Po naciśnięciu przycisku <u>OK</u> w okienku *Wybór rodzaju faktury* pojawi się okno *FAKTURA WDT*. Gdy w tym oknie zaznaczymy opcje *Specyfikacja*, wtedy nazwa okienka zmieni się na *DOKUMENT ŹRÓDŁOWY WDT*.

Można się spodziewać różnicy między fakturą a dokumentem źródłowym, mimo że z obu dokumentów może powstać deklaracja INTRASTAT. Do dokumentu źródłowego musimy wprowadzić tylko te dane, które są niezbędne do utworzenia deklaracji (to jest jego zaletą), jednak ze względu na mniejszą ilość danych, dokument źródłowy nie może wejść do deklaracji VAT-UE. Inaczej mówiąc, *FAKTURA WDT* zawiera więcej danych niż wymaga deklaracja, ale dodatkowo można na jej podstawie tworzyć deklaracje VAT-UE. Od użytkownika zależy wybór rodzaju dokumentów, które będzie wykorzystywał.

Minimalny zestaw wymaganych danych dla obu dokumentów jest kontrolowany przez program. Gdy ich nie wprowadzimy, to dokument będzie oznaczony jako błędny i na jego podstawie nie można tworzyć ani deklaracji INTRASTAT ani VAT-UE. Dokument musi być poprawny, tzn. taki który w kolumnie *Cechy* nie jest oznaczony ikonką "z narzędziami".

Użytkownik ma możliwość sprawdzenia, czy wskazana faktura zostanie wprowadzona do deklaracji Intrastat lub VAT-UE. Wystarczy wskazać fakturę na spisie i przycisnąć prawy klawisz myszki. W wyświetlonym menu kontekstowym wybrać funkcję *Test INTRASTAT* **[F2]**lub *Test VAT-UE* **[Shift + F2]**. Program podpowie, do jakiego okresu sprawozdawczego będzie zaliczona faktura bądź jakie zawiera błędy (dotyczy to też nabycia).

# Nabycia

Celem utworzenia faktury odpowiadającej nabyciu, należy nacisnąć przycisk **Dodaj**, a następnie w wyświetlonym okienku *Wybór rodzaju faktury* wybrać opcje *Unijne nabycie*. Po naciśnięciu przycisku **OK** w okienku *Wybór rodzaju faktury* pojawi się okno *FAKTURA WNT WEWNĘTRZNA* (domyślnie zaznaczona jest opcja *Wewnętrzna*). Gdy w tym oknie zaznaczymy opcje *Specyfikacja*, wtedy nazwa okienka zmieni się na *DOKUMENT ŹRÓDŁOWY WNT*. W zależności od ustawionych opcji tworzone będą dwa rodzaje dokumentów: faktura i dokument źródłowy. Ich rozróżnienie wynika z tych samych przesłanek, które opisano przy omawianiu dostaw. Zatem, na podstawie dokumentów źródłowych można tworzyć tylko deklaracje INTRASTAT, a z faktur dodatkowo deklaracje VAT-UE.

# Generowanie deklaracji Intrastat

Dane firmy dla której tworzona jest deklaracja Intrastat należy ustawić w Opcje/Opcje faktur VAT/Ustawienia/Edytuj dane początkowe.

Tworzenie deklaracji INTRASTAT realizowane jest po wybraniu przycisku <u>Generuj</u> w okienku *Rejestr dokumentów Intrastat* (okienko jest wyświetlane po wybraniu opcji menu *Rejestr INTRASTAT* okna *Lista faktur*).

Wygenerowanie dokumentów INTRASTAT poprzedzone jest zapytaniem o okres sprawozdawczy oraz zakres generowanych deklaracji (w okienku Okres sprawozdawczy). Po określeniu okresu

sprawozdawczego program wyświetla listę faktur, które kwalifikują się do tworzonego sprawozdania (okienko *Wybór faktur*). Nie są wyświetlane faktury korygujące.

Użytkownik ma możliwość akceptacji pełnego zestawu lub wybrania części faktur przez ich zaznaczenie. Następnie generowane są wybrane w okienku sprawozdawczym rodzaje deklaracji, czyli oba rodzaje deklaracji WNT i WDT albo tylko deklaracja WNT bądź tylko deklaracja WDT.

|                                                                                                    | Wybierz faktury do deklaracji INTRASTAT (3 faktury)                                                                                                    |                                                                                       |
|----------------------------------------------------------------------------------------------------|----------------------------------------------------------------------------------------------------|---------------------------------------------------------------------------------------|
|                                                                                                    | Wybór faktur                                                                                                    |                                                                                       |
| Można zmienić kwalifił<br>faktur klikając w pojedy<br>pola wyboru przy faktu<br>bądź przyciskając przy<br><i>Wszystkie</i> (wybieran | ✓ Faktura WDT nr: 11120040610, data sprzedaży: 2004-06-15, NIP: PL895100961         ✓ Faktura WDT nr: 111200406100, data sprzedaży: 2004-06-15, NIP: PL89510096         ✓ Faktura WDT nr: 111200406101, data sprzedaży: 2004-06-15, NIP: PL89510096         ✓ Faktura WDT nr: 111200406101, data sprzedaży: 2004-06-15, NIP: PL89510096         ✓ rach       Zadna         ✓ Zadna <u>Q</u> k | Lista faktur zakwalifikowanych<br>do deklaracji po wybraniu<br>okresu sprawozdawczego |
| (odznaczamy wszystk                                                                                                    | ie)                                                                                                    |                                                                                       |

W przypadku powtórnego generowania deklaracji, dla tego samego okresu sprawozdawczego, program wyświetli listę wszystkich, wcześniej niewłączonych faktur oraz nowych, które pojawiły się po utworzeniu poprzedniego sprawozdania. Numeracja deklaracji spełnia wymogi numerowania deklaracji częściowych.

Jeżeli w danych początkowych firmy wypełniono pole *Kod izby celnej* to pole nr 3 formularza edycyjnego też zostanie automatycznie wypełnione i deklaracja jest kompletna (przypomnijmy, że od 1.01.2011 jest to PL420000 – Izba Celna w Szczecinie).

W deklaracji INTRASTAT pozycje towarowe, pochodzące z faktur bądź dokumentów źródłowych, podlegają grupowaniu. Towary są zaliczane do jednej grupy, gdy mają jednakowe:

- 1. Kod taryfowy (wartość pola Kod CN na zakładce Szczegóły produktu),
- 2. Symbol kraju pochodzenia (wartość pola Kraj pochodzenia: na zakładce Szczegóły produktu)

3. **Kraj wysyłki** (na zakładce *Nagłówek dokumentu* zawartość pola *Kod kraju:* - w imporcie jest uwzględniany kraj sprzedawcy, a w eksporcie kod kraju nabywcy),

- 4. Kod rodzaju transakcji (wartość pola Kod transakcji: na zakładce Pola dodatkowe),
- 5. Kod rodzaju transportu (wartość pola Kod transportu: na zakładce Pola dodatkowe),
- 6. Warunki dostawy (wartość pola Warunki dostawy: na zakładce Pola dodatkowe).

Pozycje na deklaracji są posortowane rosnąco według kodu CN.

Faktura bądź dokument źródłowy może być ujęty w deklaracji INTRASTAT, gdy spełnione są następujące warunki:

1. powinien to być dokument WDT (wspólnotowa dostawa) albo WNT (wspólnotowe nabycie), który nie należy do żadnej deklaracji,

2. nie może zawierać błędów (daje się drukować),

3. nie jest anulowany,

4. numer TIN podmiotu zobowiązanego (wywóz - sprzedawca; przywóz - nabywca) zgadza się z numerem NIP na fakturze. Podmiotem zobowiązanym jest firma wpisana w danych początkowych w opcjach programu.

5. zaznaczone są opcje *Próg podstawowy w przywozie* oraz *wywozie* w danych początkowych (opcje *Faktur VAT*). Ustalenie progów szczegółowych ma wpływ na szczegółowość deklaracji INTRASTAT (będą dodatkowo wypełniane pola 7, 12, 13 oraz 20).

# Z jakich faktur utworzono deklaracje?

• Aby uzyskać informację o fakturach, na podstawie których utworzono daną deklarację, należy wybrać funkcję *Faktury deklaracji Intrastat* z menu kontekstowego. Za pomocą innych funkcji w menu kontekstowym można uzyskać informację o elementach składowych wszystkich pozycji deklaracji oraz wyeksportować faktury wchodzące w skład deklaracji do pliku w formacie XML.

W utworzonej deklaracji można dowiedzieć się np. jakie pozycje towarowe z faktur tworzą zaznaczoną pozycję deklaracji. W oknie *Dane dokumentu INTRATSTAT* wystarczy podświetlić (kliknąć) w dowolne pole interesującej nas pozycji deklaracji (np. pole 10) i nacisnąć prawy klawisz myszki. Następnie w wyświetlonym menu kontekstowym wybrać funkcję *Opis składowych*.

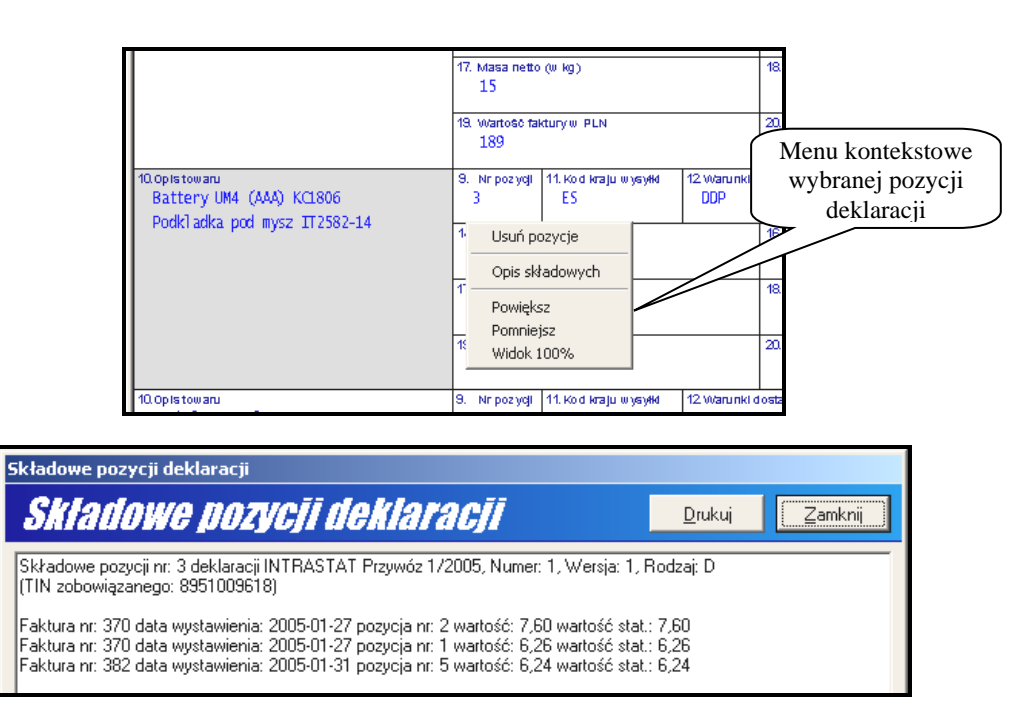

Wyświetlone zostanie okno *Składowe pozycji deklaracji*, w którym znajduje się informacja o towarach faktur składających się na wybraną pozycję deklaracji. Dwuklik na fakturze pozwala na jej podgląd.

# Korygowanie deklaracji

Korekta deklaracji INTRASTAT realizowana jest po wybraniu przycisku <u>K</u>orekta na danym dokumencie Intrastat. W okienku *Wybór rodzaju korekty* program poprosi użytkownika o wskazanie rodzaju korekty:

# 1. Korekta pozycji (ręczna)

W wyświetlonym oknie dostępne są cztery przyciski:

*Dodaj pozycje* - pozwala na dodanie do istniejącej deklaracji nowej pozycji. Poszczególne pola wypełnia się ręcznie bądź można wspomóc się bazami (naciskając klawisz **[ENTER]** w zaznaczonym polu).

Kolejne trzy przyciski, tzn. *Usuń*, *Anuluj* oraz *Przywróć* pozwalają wykonać funkcję na pozycji deklaracji. Wyboru pozycji dokonuje się z rozwijalnej listy, która wyświetla się po przyciśnięciu przycisku.

Usuń - pozwala usunąć pozycje deklaracji.

**Anuluj** - pozwala unieważnić istniejącą pozycję. Unieważniona pozycja jest widoczna w oknie Dane korekty dokumentu Intrastat (jest podświetlona ciemniejszym kolorem). Przesyłając do urzędu korektę deklaracji, unieważnione (anulowane) pozycje będą traktowane jako pozycje do usunięcia.

*Przywróć* - pozwala z pozycji unieważnionej (anulowanej) zrobić pozycję, która była w deklaracji przed korektą.

Deklaracja korygująca zapisuje się w wykazie deklaracji. Jeżeli korekta dotyczyła pozycji deklaracji, to w wykazie w kolumnie *Rodzaj* jest napis *Korekta poz.*, zaś w kolumnie *Numer/Wersja* jest zmieniony numer wersji (oczywiście numer jest identyczny jak w deklaracji korygowanej). Gdy korekta dotyczyła wymiany deklaracji to w kolumnie *Rodzaj* jest napis *Wymiana dekl.* 

# 2. Korekta - wymiana deklaracji (ręczna)

Gdy wybierzemy w okienku *Wybór rodzaju korekty* korektę polegająca na wymianie deklaracji, to w oknie formularza deklaracji można dodawać i usuwać pozycje deklaracji oraz modyfikować wartości poszczególnych pól deklaracji.

Deklaracja, która jest korektą wymieniającą poprzednią deklarację, w kolumnie *Rodzaj* wykazu deklaracji ma wpisane *Wymiana dekl.* a w kolumnie Numer/Wersja ma numer korygowanej deklaracji i kolejny numer wersji.

# 3. Korekta - wymiana deklaracji (automatyczna)

Wskazując w wykazie deklarację, można automatycznie wygenerować jej wymianę. Wybierając funkcje automatycznej korekty, możemy być pewni, że program przygotuje nową deklarację z faktur skorygowanych, a także z nowych, dodatkowych faktur.

# UWAGA: robiąc korektę wybranej pozycji deklaracji, należy zmienić tylko tę pozycję, a resztę pozostawić bez zmian.

Deklaracja, która jest korektą wymieniającą poprzednią deklarację w kolumnie *Rodzaj* wykazu deklaracji ma wpisane *Wymiana dekl.* a w kolumnie Numer/Wersja ma numer korygowanej deklaracji i kolejny numer wersji. Aby poprawnie wygenerować korektę deklaracji Intrastat, należy najpierw stworzyć odpowiednie faktury korygujące dotyczące faktur, z których była generowana korygowana deklaracja Intrastat.

# Edytowanie deklaracji

Nie jest możliwa edycja deklaracji, dla której utworzono korekty. Program pozwala jedynie podglądać taką deklarację. Funkcja edycji powinna być wykorzystywana tylko wtedy, gdy deklaracja nie została wysłana do urzędu (zazwyczaj jest ona używana podczas ręcznego wypełniania pozycji deklaracji).

# Kopiowanie deklaracji

Zdarza się, że pozycje deklaracji w kolejnych okresach niewiele się różnią bądź są identyczne, wtedy przydatna jest funkcja kopiowania deklaracji. Zaznaczamy w wykazie deklaracji tę, którą należy

skopiować i z menu kontekstowego wybrać funkcję *Kopiuj*. Program zaproponuje zmianę numeracji deklaracji. Gdy otworzymy skopiowaną deklarację, można dokonać zmiany okresu sprawozdawczego.

Kopiować można także deklaracje, które wygenerowane zostały na podstawie faktur, jednak deklaracja skopiowana nie ma już nic wspólnego z fakturami i jest traktowana tak jak deklaracja utworzona ręcznie.

#### Usuwanie deklaracji

Usunięcie pierwotnej deklaracji spowoduje "zwolnienie" wszystkich faktur na podstawie, których usuwana deklaracja powstała. Tak uwolnione faktury mogą być ponownie wykorzystywane do tworzenia deklaracji. Jeżeli w międzyczasie do wykazu faktur doszły nowe faktury za dany okres sprawozdawczy (lub zmieniliśmy "stare") i ponownie wywołaliśmy funkcję generowania deklaracji, to otrzymamy inną deklarację niż poprzednio.

Nie jest możliwe usunięcie deklaracji, dla której utworzono deklaracje korygujące. Najpierw należy usunąć wszystkie korekty, aby mieć możliwość usunięcia pierwotnej deklaracji.

#### Drukowanie deklaracji

Naciśnięcie przycisku *Drukuj* spowoduje najpierw wyświetlenie podglądu wydruku, w którym także za pomocą przycisku *Drukuj* uruchamiamy rzeczywiste drukowanie.

# Wyślij deklarację

Zaznaczoną w wykazie deklarację można wysłać do systemu celnego poprzez wybranie przycisku "Wyślij deklarację" lub poprzez kliknięcie na deklaracji prawym przyciskiem myszy, a następnie wybranie z menu kontekstowego "wyślij deklarację".

Wysyłkę można zrealizować poprzez interfejs niewizualny, mailem lub zapisać w pliku XML. Taka deklaracja musi być podpisana elektronicznie certyfikatem wygenerowanym z PUESC. Wskazuje się go w Opcjach programu.

#### Sprawdź statusy wysłanych dok.

Ta funkcja umożliwia pobranie komunikatów przez interfejs niewizualny lub ze skrzynki mailowej, lub też ręczne wczytanie pobranego samodzielnie komunikatu.

Na portalu PUESC komunikaty pojawiają się w dwóch różnych kontekstach:

• UPO – w profilu podstawowym użytkownika,

| Odbieranie komunikatów z PUESC           |  |
|------------------------------------------|--|
| Filtr PUESC IN                           |  |
| Odbieraj w kontekście:<br>Rodzaj IDSisc: |  |
| O podmiotu (IdSiscP)                     |  |

• ISTA – w profilu rozszerzonym. W celu odebrania komunikatu ISTA na oknie odbierania przez interfejs niewizualny należy wybrać opcję "podmiotu pośred." i wpisać IdSisc firmy, którą się reprezentuje.

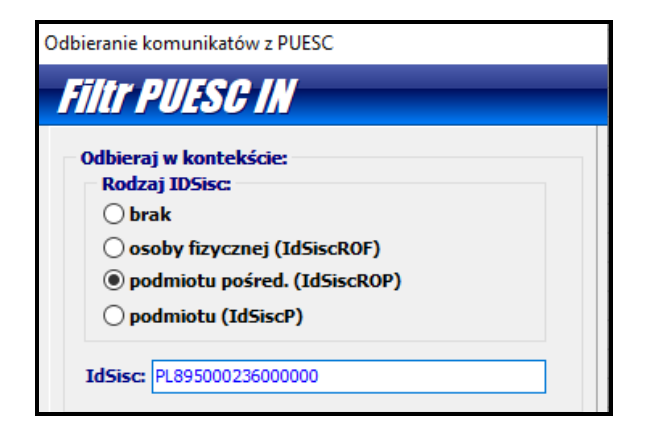